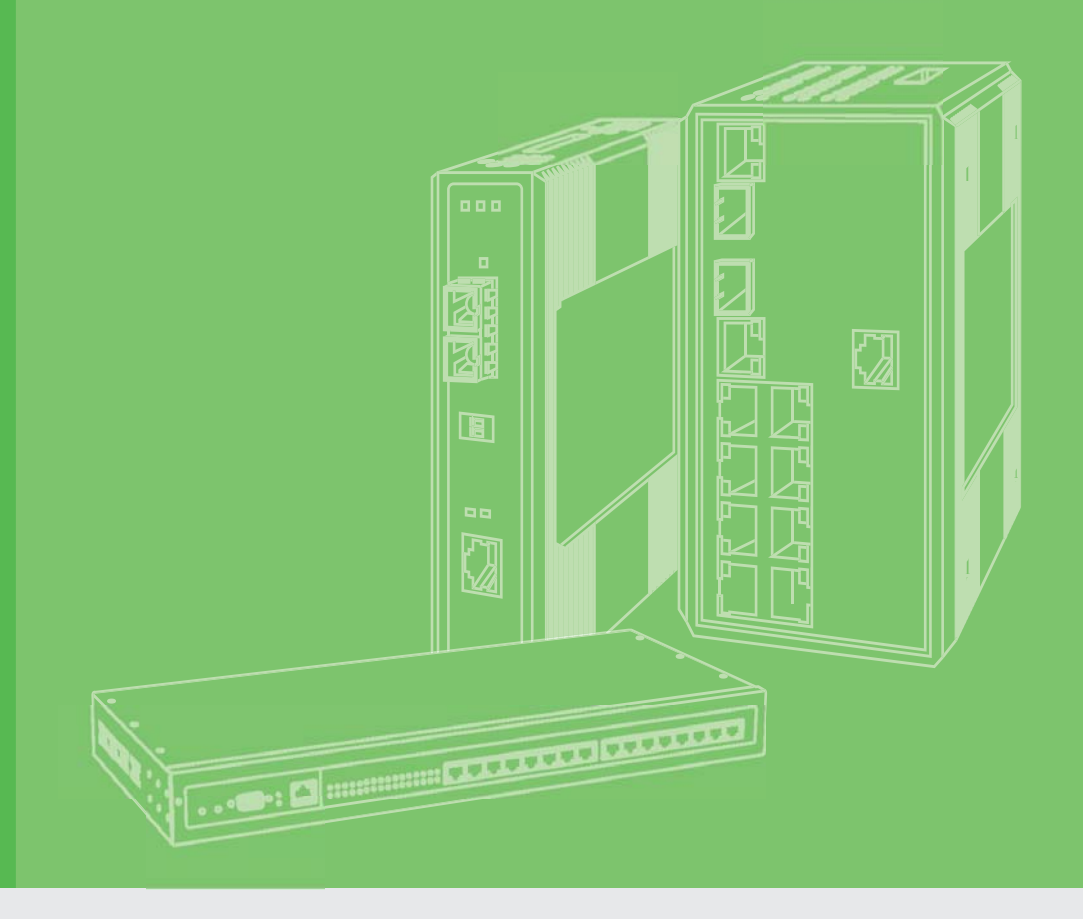

## **User Manual**

## **EKI-1500 Series**

1/2/4-port RS-232/422/485 Serial Device Servers

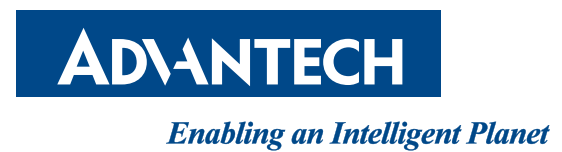

### Copyright

The documentation and the software included with this product are copyrighted 2016 by Advantech Co., Ltd. All rights are reserved. Advantech Co., Ltd. reserves the right to make improvements in the products described in this manual at any time without notice. No part of this manual may be reproduced, copied, translated or transmitted in any form or by any means without the prior written permission of Advantech Co., Ltd. Information provided in this manual is intended to be accurate and reliable. However, Advantech Co., Ltd. assumes no responsibility for its use, nor for any infringements of the rights of third parties, which may result from its use.

### **Acknowledgements**

Intel and Pentium are trademarks of Intel Corporation.

Microsoft Windows and MS-DOS are registered trademarks of Microsoft Corp. All other product names or trademarks are properties of their respective owners.

### **Product Warranty (5 years)**

Advantech warrants to you, the original purchaser, that each of its products will be free from defects in materials and workmanship for five years from the date of purchase.

This warranty does not apply to any products which have been repaired or altered by persons other than repair personnel authorized by Advantech, or which have been subject to misuse, abuse, accident or improper installation. Advantech assumes no liability under the terms of this warranty as a consequence of such events.

Because of Advantech's high quality-control standards and rigorous testing, most of our customers never need to use our repair service. If an Advantech product is defective, it will be repaired or replaced at no charge during the warranty period. For out ofwarranty repairs, you will be billed according to the cost of replacement materials, service time and freight. Please consult your dealer for more details.

If you think you have a defective product, follow these steps:

- 1. Collect all the information about the problem encountered. (For example, CPU speed, Advantech products used, other hardware and software used, etc.) Note anything abnormal and list any on screen messages you get when the problem occurs.
- 2. Call your dealer and describe the problem. Please have your manual, product, and any helpful information readily available.
- 3. If your product is diagnosed as defective, obtain an RMA (return merchandize authorization) number from your dealer. This allows us to process your return more quickly.
- 4. Carefully pack the defective product, a fully-completed Repair and Replacement Order Card and a photocopy proof of purchase date (such as your sales receipt) in a shippable container. A product returned without proof of the purchase date is not eligible for warranty service.
- 5. Write the RMA number visibly on the outside of the package and ship it prepaid to your dealer.

Part No. 2009152102 Printed in Taiwan Edition 3 October 2016

### **Declaration of Conformity**

#### CE

This product has passed the CE test for environmental specifications when shielded cables are used for external wiring. We recommend the use of shielded cables. This kind of cable is available from Advantech. Please contact your local supplier for ordering information.

This product has passed the CE test for environmental specifications. Test conditions for passing included the equipment being operated within an industrial enclosure. In order to protect the product from being damaged by ESD (Electrostatic Discharge) and EMI leakage, we strongly recommend the use of CE-compliant industrial enclosure products.

#### **FCC Class A**

Note: This equipment has been tested and found to comply with the limits for a Class A digital device, pursuant to part 15 of the FCC Rules. These limits are designed to provide reasonable protection against harmful interference when the equipment is operated in a commercial environment. This equipment generates, uses, and can radiate radio frequency energy and, if not installed and used in accordance with the instruction manual, may cause harmful interference to radio communications. Operation of this equipment in a residential area is likely to cause harmful interference in which case the user will be required to correct the interference at his own expense.

### **Technical Support and Assistance**

- 1. Visit the Advantech web site at www.advantech.com/support where you can find the latest information about the product.
- 2. Contact your distributor, sales representative, or Advantech's customer service center for technical support if you need additional assistance. Please have the following information ready before you call:
  - Product name and serial number
  - Description of your peripheral attachments
  - Description of your software (operating system, version, application software, etc.)
  - A complete description of the problem
  - The exact wording of any error messages

### Warnings, Cautions and Notes

instructions.

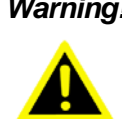

*Warning!* Warnings indicate conditions, which if not observed, can cause personal injury!

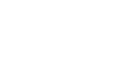

**Caution!** Cautions are included to help you avoid damaging hardware or losing data. e.g.

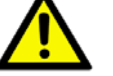

There is a danger of a new battery exploding if it is incorrectly installed. Do not attempt to recharge, force open, or heat the battery. Replace the battery only with the same or equivalent type recommended by the manufacturer. Discard used batteries according to the manufacturer's

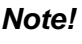

Notes provide optional additional information.

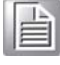

### **Document Feedback**

To assist us in making improvements to this manual, we would welcome comments and constructive criticism. Please send all such - in writing to: support@advantech.com

### **Packing List**

Before setting up the system, check that the items listed below are included and in good condition. If any item does not accord with the table, please contact your dealer immediately.

- 1 x EKI-1521 or EKI-1522 or EKI-1524 serial device server
- 1 x Terminal Block
- 1 x Document and software CD
- 2 x Wall/panel mount kit
- 1 x RS-232 loopback DB9 tester

### **Safety Instructions**

- 1. Read these safety instructions carefully.
- 2. Keep this User Manual for later reference.
- 3. Disconnect this equipment from any AC outlet before cleaning. Use a damp cloth. Do not use liquid or spray detergents for cleaning.
- 4. For plug-in equipment, the power outlet socket must be located near the equipment and must be easily accessible.
- 5. Keep this equipment away from humidity.
- 6. Put this equipment on a reliable surface during installation. Dropping it or letting it fall may cause damage.
- 7. The openings on the enclosure are for air convection. Protect the equipment from overheating. DO NOT COVER THE OPENINGS.
- 8. Make sure the voltage of the power source is correct before connecting the equipment to the power outlet.
- 9. Position the power cord so that people cannot step on it. Do not place anything over the power cord.
- 10. All cautions and warnings on the equipment should be noted.
- 11. If the equipment is not used for a long time, disconnect it from the power source to avoid damage by transient overvoltage.
- 12. Never pour any liquid into an opening. This may cause fire or electrical shock.
- 13. Never open the equipment. For safety reasons, the equipment should be opened only by qualified service personnel.
- 14. If one of the following situations arises, get the equipment checked by service personnel:
- 15. The power cord or plug is damaged.
- 16. Liquid has penetrated into the equipment.
- 17. The equipment has been exposed to moisture.
- 18. The equipment does not work well, or you cannot get it to work according to the user's manual.
- 19. The equipment has been dropped and damaged.
- 20. The equipment has obvious signs of breakage.
- 21. CAUTION: DANGER OF EXPLOSION IF BATTERY IS INCORRECTLY REPLACED. REPLACE ONLY WITH THE SAME OR EQUIVALENT TYPE RECOMMENDED BY THE MANUFACTURER, DISCARD USED BATTERIES ACCORDING TO THE MANUFACTURER'S INSTRUCTIONS.
- 22. DO NOT LEAVE THIS EQUIPMENT IN AN ENVIRONMENT WHERE THE STORAGE TEMPERATURE MAY GO BELOW -40°C (-40°F) OR ABOVE 75°C (167°F). THIS COULD DAMAGE THE EQUIPMENT. THE EQUIPMENT SHOULD BE IN A CONTROLLED ENVIRONMENT.
- 23. This is building-in equipment and shall be installed in a suitable enclosure.

Warning! Hot surface. Do not touch.

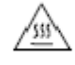

### **Safety Precaution - Static Electricity**

Follow these simple precautions to protect yourself from harm and the products from damage.

- To avoid electrical shock, always disconnect the power from your PC chassis before you work on it. Don't touch any components on the CPU card or other cards while the PC is on.
- Disconnect power before making any configuration changes. The sudden rush of power as you connect a jumper or install a card may damage sensitive electronic components.

# Contents

| Chapter | 1          | Introduction                                                | 1   |
|---------|------------|-------------------------------------------------------------|-----|
|         | 1.1<br>1.2 | Overview<br>Device Features                                 | . 2 |
| Chapter | 2          | Getting Started                                             | 3   |
|         | 2.1        | Specifications                                              | 4   |
|         | 2.2        | Hardware                                                    | . 6 |
|         |            | 2.2.1 Front View                                            | . 6 |
|         |            | Figure 2.1 Front View                                       | 6   |
|         |            | Figure 2.2 Front View                                       | . / |
|         |            | Figure 2.3 Front View                                       | .8  |
|         |            | Z.Z.Z Real View                                             | .9  |
|         |            | Figure 2.5 Poor View                                        | .9  |
|         |            |                                                             | 10  |
|         |            | Figure 2.6 Top View                                         | 10  |
|         |            | Figure 2.7 Top View                                         | 11  |
|         |            | 2.2.4 LED Indicators                                        | 11  |
|         |            | Figure 2.8 System LED Panel                                 | 11  |
|         |            | 2.2.5 Dimensions                                            | 12  |
|         |            | Figure 2.9 Dimensions                                       | 12  |
|         |            | Figure 2.10 Dimensions                                      | 13  |
|         | 2.3        | Connecting Hardware                                         | 14  |
|         |            | 2.3.1 Choosing a Location                                   | 14  |
|         |            | Figure 2.11 Installing the Mounting Bracket                 | 14  |
|         |            | Figure 2.12 Installing the DIN-Rail Mounting Kit            | 15  |
|         |            | Figure 2.13 Removing the DIN-Rail                           | 15  |
|         |            | Figure 2.14 Installing Wall Mount Plates                    | 16  |
|         |            | Figure 2.15 Securing Wall Mount Installation                | 17  |
|         |            | 2.3.2 Serial Connection                                     | 10  |
|         |            | Figure 2 17 DB9 Pin Assignment                              | 18  |
|         |            | 2.3.3 Power Connection                                      | 18  |
|         |            | Figure 2.18 Power Wiring for EKI-1500 Series                | 19  |
|         |            |                                                             |     |
| Chapter | 3          | Utility Configuration2                                      | 0   |
|         | 31         | Installing the Configuration Utility                        | 21  |
|         | 0.1        | Figure 3.1 InstallShield Wizard 1 of 4                      | 21  |
|         |            | Figure 3.2 InstallShield Wizard 2 of 4                      | 22  |
|         |            | Figure 3.3 InstallShield Wizard 3 of 4                      | 22  |
|         |            | Figure 3.4 InstallShield Wizard 4 of 4                      | 23  |
|         | 3.2        | Starting the Configuration Utility                          | 24  |
|         |            | Figure 3.5 Configuration Utility Overview                   | 24  |
|         | 3.3        | Discovering Your Device Server                              | 25  |
|         |            | 3.3.1 Auto Searching                                        | 25  |
|         |            | Figure 3.6 Open View of Serial Device Configuration Utility | 25  |
|         |            | Figure 3.7 Selecting a Group                                | 26  |
|         |            | Figure 3.8 Selecting a Device                               | 26  |
|         |            | Figure 3.9 Viewing Basic Settings                           | 26  |
|         |            | 5.5.2 Network Settings                                      | 21  |
|         |            |                                                             | 21  |

|        | Figure 3.11 Network Settings Overview           | . 28 |
|--------|-------------------------------------------------|------|
| Admini | strator Settings                                | . 29 |
| 3.4.1  | Locate the Serial Device Server                 | . 29 |
|        | Figure 3.12 Locate the Serial Device Server     | . 29 |
| 3.4.2  | Securing the Serial Device Server               | . 30 |
|        | Figure 3.13 Lock the Serial Device Server       | . 30 |
|        | Figure 3.14 Enter a Password                    | . 30 |
|        | Figure 3.15 Reset Device                        | . 31 |
|        | Figure 3.16 Unlock the Serial Device Server     | . 31 |
| 3.4.3  | Restore to Factory Default Settings             | . 32 |
|        | Figure 3.17 Restore to Factory Default Settings | . 32 |
| 3.4.4  | Resetting the Device                            | . 33 |
|        | Figure 3.18 Reset Device                        | . 33 |
| 3.4.5  | Add to Favorite                                 | . 34 |
|        | Figure 3.19 Add to Favorite                     | . 34 |
| 3.4.6  | Auto Mapping                                    | . 34 |
| 3.4.7  | Manual Mapping                                  | . 34 |
| 3.4.8  | Update Firmware                                 | . 35 |
|        | Figure 3.20 Update Firmware                     | . 35 |
|        |                                                 |      |

### 

| 4.1 | Overview                                |    |
|-----|-----------------------------------------|----|
| 4.2 | COM Port Redirector (Virtual COM Port)  |    |
|     | Figure 4.1 Virtual COM Mode             |    |
|     | Figure 4.2 Configuring Virtual COM Mode | 38 |
|     | 4.2.1 Normal mode                       | 38 |
|     | 4.2.2 Round-Robin mode                  | 38 |
| 4.3 | USDG Data Mode                          | 39 |
|     | 4.3.1 USDG TCP Client Mode              | 39 |
|     | Figure 4.3 USDG TCP Client Mode         | 39 |
|     | Figure 4.4 Peers for Receiving Data     | 39 |
|     | 4.3.2 USDG Data TCP Server mode         | 40 |
|     | Figure 4.5 USDG TCP Server Mode         | 40 |
|     | Figure 4.6 USDG Data Mode               | 40 |
|     | 4.3.3 USDG UDP Server/Client mode       | 40 |
| 4.4 | USDG Control Mode                       | 41 |
|     | Figure 4.7 USDG Control Mode            | 41 |
|     | 4.4.1 Hangup Character                  | 41 |
|     | 4.4.2 Guard Time                        | 42 |
| 4.5 | RFC2217 Mode                            | 42 |
|     |                                         |    |

### Chapter 5 Setting up Virtual COM Port.......43

| 5.1 | Setting | COM Port F   | Redirector                          | 44 |
|-----|---------|--------------|-------------------------------------|----|
| 5.2 | Virtual | COM Port N   | lapping                             | 44 |
|     | 5.2.1   | Auto Mappi   | ng                                  | 44 |
|     |         | Figure 5.1   | Selecting Auto Mapping              | 44 |
|     |         | Figure 5.2   | Selecting Auto Mapping              | 45 |
|     |         | Figure 5.3   | Mapping Selected Ports              | 45 |
|     |         | Figure 5.4   | Viewing VCOM Mapping Results        | 45 |
|     | 5.2.2   | Manual Ma    | pping                               | 46 |
|     |         | Figure 5.5   | Selecting Manual Mapping            | 46 |
|     |         | Figure 5.6   | Viewing Manual VCOM Mapping Results | 46 |
|     |         | Figure 5.7   | Viewing Manual VCOM Mapping Results | 47 |
|     | 5.2.3   | Configuratio | on Wizard                           | 47 |
|     |         | Figure 5.8   | Selecting the Configuration Wizard  | 47 |
|     | 5.2.4   | Confirming   | Virtual COM Settings                | 48 |
|     |         | Figure 5.9   | Serial Port Listing on EKI Device   | 48 |
|     |         |              |                                     |    |

3.4

|     | Figure 5.10 System Port VCOM Mapping Configuration | . 49 |
|-----|----------------------------------------------------|------|
|     | Figure 5.11 Verifying VCOM Mapping Configuration   | . 49 |
|     | 5.2.5 Removing VCOM Ports                          | . 50 |
|     | Figure 5.12 Remove VCOM Port                       | . 50 |
|     | 5.2.6 Exporting and Importing VCOM Mapping         | . 50 |
| 5.3 | Running a Diagnostic Test                          | . 51 |

### 

| 6.1  | Overview                                                    | 53       |
|------|-------------------------------------------------------------|----------|
| 6.2  | Accessing the Web Page                                      | 53       |
|      | 6.2.1 Accessing the Web Page via Configuration Utility      | 53       |
|      | Figure 6.1 Accessing the Web Page via Configuration Utility | 53       |
|      | 6.2.2 Accessing the Web Page via Web Browser                | 54       |
| 6.3  | System                                                      | 54       |
|      | Figure 6.2 System                                           | 54       |
| 6.4  | Ethernet Configuration                                      | 55       |
|      | Figure 6.3 Ethernet Configuration                           | 55       |
| 6.5  | Port Configuration                                          | 56       |
|      | 6.5.1 Basic                                                 | 56       |
|      | Figure 6.4 Port Configuration > Basic                       | 56       |
|      | 6.5.2 Operation                                             | 57       |
|      | Figure 6.5 Port Configuration > Operation                   | 57       |
|      | 65.3 Advanced                                               | 58       |
|      | Figure 6.6 Port Configuration > Operation                   | 58       |
| 66   | Monitor                                                     | 59       |
| 0.0  | 6.6.1 Setting                                               | 59       |
|      | Figure 6.7 Monitor > Setting                                | 50       |
|      | 6.6.2 Statistic                                             | 60       |
|      | Figure 6.8 Monitor > Statistic                              | 60       |
|      | 6.6.2 Connected IP                                          | 61       |
|      | 5.0.5 Connected IP                                          | 61       |
| 67   | Auto Warning (Alarm)                                        | 61       |
| 0.7  | 6.7.1 Sotting                                               | 61       |
|      | 5.7.1 Setting                                               | 62       |
|      | Figure 0.10 Alariti > Setting                               | 62       |
|      | 0.7.2 EVEIL                                                 | 63       |
| 6.9  | Figure 0.11 Aldrift > Event                                 | 63       |
| 0.0  | Sysiogu                                                     | 64<br>64 |
|      | 5.0.1 Syslogu Setting                                       | 04       |
|      | Figure 6.12 Sysloga > Sysloga Setting                       | 64<br>C4 |
|      | 6.8.2 Syslogd Message                                       | 64       |
| ~ ~  | Figure 6.13 Syslogd > Syslogd Message                       | 64       |
| 6.9  |                                                             | 65       |
|      | 6.9.1 Ping                                                  | 65       |
|      | Figure 6.14 Tools > Ping                                    | 65       |
|      | 6.9.2 Reboot                                                | 66       |
|      | Figure 6.15 Tools > Reboot                                  | 66       |
| 6.10 | Management                                                  | 66       |
|      | 6.10.1 Log File                                             | 66       |
|      | Figure 6.16 Management > Log File                           | 66       |
|      | 6.10.2 Change Password                                      | 67       |
|      | Figure 6.17 Management > Change Password                    | 67       |
|      | 6.10.3 Export Device Settings                               | 67       |
|      | Figure 6.18 Management > Export                             | 67       |
|      | 6.10.4 Import Device Settings                               | 67       |
|      | Figure 6.19 Management > Import                             | 67       |
|      |                                                             |          |

|     | Con     | figuration                              | 68       |
|-----|---------|-----------------------------------------|----------|
| 7.1 | Overvie | ЭЖ                                      | 69       |
| 7.2 | Telnet  | Console                                 | 69       |
|     | 7.2.1   | Create a new connection                 | 69       |
|     |         | Figure 7.1 Creating a Telnet Connection | 69       |
|     | 7.2.2   | Input the IP address                    | 70       |
|     |         | Figure 7.2 Creating a Telnet Connection | 70       |
|     | 7.2.3   | Connection Success                      | 70       |
|     |         | Figure 7.3 Telnet Connection Console    |          |
| 7.3 | Comma   | and List                                |          |
|     | 7.3.1   | system                                  |          |
|     | 7.3.2   | port                                    |          |
|     | 7.3.3   | portady                                 |          |
|     | 7.3.4   | mvcom                                   |          |
|     | 7.3.5   | mctri                                   |          |
|     | 7.3.0   | moata                                   |          |
|     | 1.3.1   | net                                     |          |
|     | 7.3.0   | password                                |          |
|     | 7.3.9   | monitor                                 | 74<br>74 |
|     | 7311    | time                                    | 74<br>74 |
|     | 7312    | service                                 |          |
|     | 7.3.13  | mrfc2217                                |          |
|     | 7 3 14  | apply                                   |          |
|     | 7.3.15  | exit                                    |          |
|     | 7.3.16  | help                                    |          |
|     | 7.3.17  | reboot                                  |          |

## 

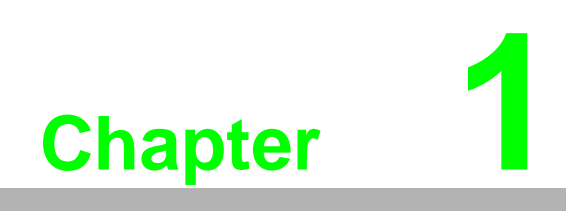

Introduction

### 1.1 Overview

The EKI-1500 Series are network-based serial device servers that connect RS-232/ 422/485 serial devices, such as PLC, meters, sensors, and barcode readers, directly to a TCP/IP network.

Once connected through a EKI-1500 Series serial server, devices are able to send and receive data through a network. This extends the traditional COM ports of a PC, with access over a TCP/IP network. Through networking, you can control and monitor remote serial devices over either a LAN or WAN. Since the EKI-1500 Series is connected through a TCP/IP network, you may need to know some basic facts about networking in order to connect the server correctly.

The EKI-1500 Series features two independent Ethernet ports and MAC addresses to provide a redundant network mechanism to avoid data loss. The EKI-1500 Series provides various operations: COM port redirection mode (Virtual COM Port mode), TCP Server/ Client mode, UDP mode, Control mode and RFC2217 mode. Detailed descriptions of each operation are provided in a later chapter.

### **1.2 Device Features**

- Provides 2 x 10/100 Mbps Ethernet ports for LAN redundancy
- Provides COM port redirection (Virtual COM), TCP and UDP operation modes
- Supports up to 921.6 kbps, and any baud rate setting
- Allows a max. of 5 hosts to access one serial port
- Allows a max. of 16 hosts to be accessed as TCP client mode
- Built-in 15 KV ESD protection for all serial signals
- Provides rich configuration access, including: Windows utility, Telnet console, and Web Browser
- Supports 32-bit/64-bit Windows 2000/XP/Vista/7/8/8.1/10, Windows Server 2003/2008/2012, and Linux
- Automatic RS-485 data flow control
- Supports surge protection for D.C. power ports with line to line 2 KV, and line to earth 4 KV; for signal ports with 4 KV.
- Supports a wide operating temperature (I models only)
- Supports isolation and wide operating temperature (CI models only)

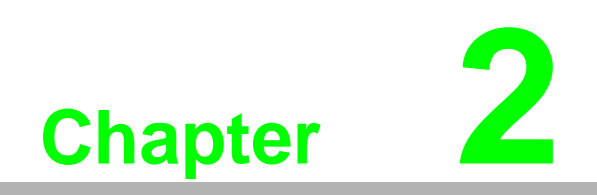

**Getting Started** 

## 2.1 Specifications

| Specifications | Description                  |                                                                                                    |
|----------------|------------------------------|----------------------------------------------------------------------------------------------------|
| Interface      | I/O Port                     | <ul> <li>EKI-1521: 2 x RJ45 + 1 x RS-232/422/485</li> <li>EKI-1521I: 2 x RJ45 + 1 x RS-232/422/485</li> <li>EKI-1521CI: 2 x RJ45 + 1 x RS-422/485</li> <li>EKI-1522: 2 x RJ45 + 2 x RS-232/422/485</li> <li>EKI-1522CI: 2 x RJ45 + 2 x RS-232/422/485</li> <li>EKI-1524CI: 2 x RJ45 + 4 x RS-232/422/485</li> <li>EKI-1524CI: 2 x RJ45 + 4 x RS-422/485</li> <li>EKI-1524CI: 2 x RJ45 + 4 x RS-422/485</li> </ul> |
|                | Power Connector              | Terminal block                                                                                                    |
| Physical       | Enclosure                    | Metal with solid mounting hardware                                                                                                    |
|                | Installation                 | DIN-Rail and Wall mount                                                                                                    |
|                | Dimensions<br>(W x H x D)    | EKI-1521/EKI-1522: 36.6 x 140 x 95mm (1.44" x 5.51" x 3.74")<br>EKI-1524: 48.6 x 140 x 95mm (1.91" x 5.51" x 3.74")                                                                                                    |
| LED Display    | System LED                   | Power 1, Power 2, Status                                                                                                    |
|                | Port LED                     | LAN: Speed, Link/Active<br>Serial: Tx, Rx                                                                                                    |
| Environment    | Operating<br>Temperature     | EKI-1521/EKI-1522/EKI-1524: -10°C ~ 60°C (14°F ~ 140°F)<br>'CI & I' models: -40°C ~ 70°C (-40°F ~ 158°F)                                                                                                    |
|                | Storage<br>Temperature       | -40°C ~ 85°C (-40°F ~ 185°F)                                                                                                    |
|                | Ambient Relative<br>Humidity | 5 ~ 95% RH                                                                                                    |
| Ethernet       | Compatibility                | IEEE 802.3, IEEE 802.3u                                                                                                    |
| Communications | Speed                        | 10/100 Mbps                                                                                                    |
|                | Port Connector               | 8-pin RJ45                                                                                                    |
|                | Protection                   | Built-in 1.5 KV magnetic isolation                                                                                                    |
| Serial         | Port Type                    | RS-232/422/485, software selectable                                                                                                    |
| Communications | Port Connector               | DB9 male                                                                                                    |
|                | Data Bits                    | 5, 6, 7, 8                                                                                                    |
|                | Stop Bits                    | 1, 1.5, 2                                                                                                    |
|                | Parity                       | None, Odd, Even, Space, Mark                                                                                                    |
|                | Flow Control                 | XON/XOFF, RTS/CTS, DTR/DSR                                                                                                    |
|                | Baud Rate                    | 50 bps ~ 921.6 kbps, any baud rate setting                                                                                                    |
|                | Protection                   | Built-in 15 KV ESD for all signals<br>'CI' models: 2KV Isolation for RS-422/485 signals                                                                                                    |
| Power          | Power                        | EKI-1521: 5.2W                                                                                                    |
|                | Consumption                  | EKI-1522: 5.2W                                                                                                    |
|                |                              | EKI-1524: 6.3W                                                                                                    |
|                | Power Input                  | 12 ~ 48V <sub>DC</sub> , redundant dual inputs                                                                                                    |

| Specifications | Description     |                                                                                                    |  |  |  |
|----------------|-----------------|----------------------------------------------------------------------------------------------------|--|--|--|
| Software       | Driver Support  | 32-bit/64-bit Windows XP/Vista/7/8/8.1/10, Windows<br>Server 2003/2008/2008 R2/2012/2012 R2, and Linux |  |  |  |
|                | Utility         | Advantech EKI Device Configuration Utility                                                             |  |  |  |
|                | Operation Modes | COM port redirection mode (Virtual COM)                                                                |  |  |  |
|                |                 | TCP/UDP server (polling) mode                                                                          |  |  |  |
|                |                 | TCP/UDP client (event handling) mode                                                                   |  |  |  |
|                |                 | Pair connection (peer to peer) mode                                                                    |  |  |  |
|                | Configuration   | Windows utility, Telnet console, Web Browser                                                           |  |  |  |
|                | Management      | SNMP MIB-II                                                                                            |  |  |  |
| Regulatory     | EMC             | CE, FCC Part 15 Subpart B (Class A)                                                                    |  |  |  |
| Approvals      | Safety          | UL (UL60950-1), Class 1, Div II, ATEX                                                                  |  |  |  |

### 2.2 Hardware

### 2.2.1 Front View

The following view shows the EKI-1521.

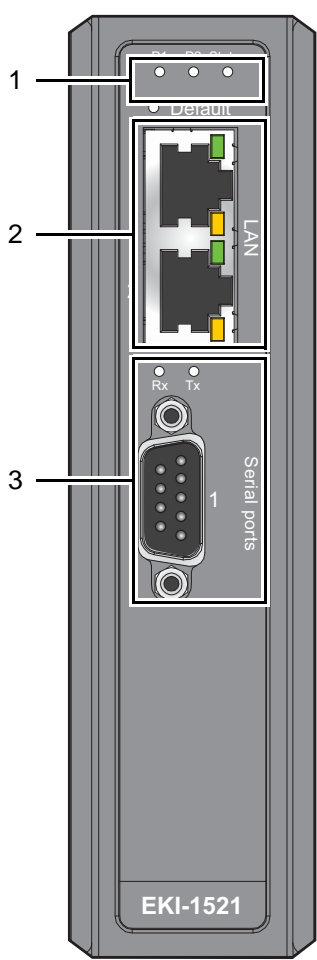

Figure 2.1 Front View

| No. | Item             | Description                                          |
|-----|------------------|------------------------------------------------------|
| 1   | System LED panel | See "LED Indicators" on page 11 for further details. |
| 2   | ETH port         | RJ45 ports x 2                                       |
| 3   | Serial port      | DB9 pinout, supports RS-232/422/485                  |

The following view shows the EKI-1522.

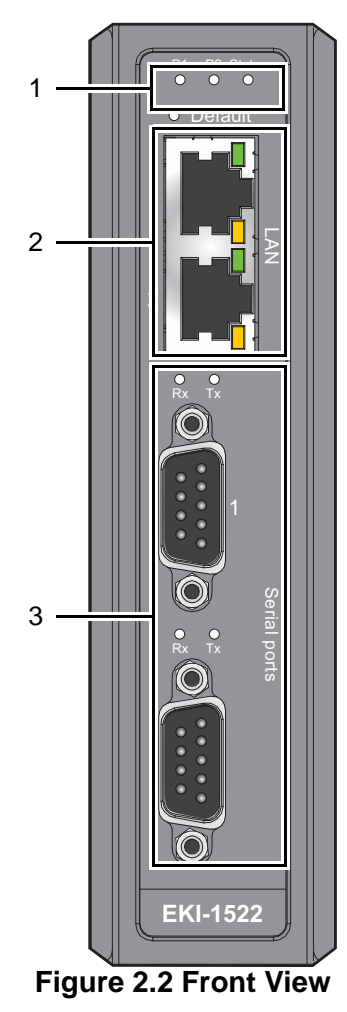

| No. | Item             | Description                                          |
|-----|------------------|------------------------------------------------------|
| 1   | System LED panel | See "LED Indicators" on page 11 for further details. |
| 2   | ETH port         | RJ45 ports x 2                                       |
| 3   | Serial port      | DB9 pinout, supports RS-232/422/485                  |

The following view shows the EKI-1524.

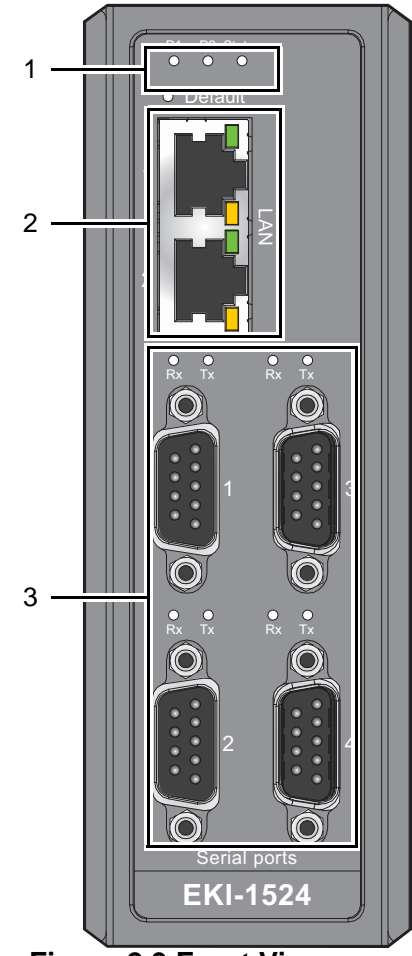

Figure 2.3 Front View

| No. | Item             | Description                                          |
|-----|------------------|------------------------------------------------------|
| 1   | System LED panel | See "LED Indicators" on page 11 for further details. |
| 2   | ETH port         | RJ45 ports x 2                                       |
| 3   | Serial port      | DB9 pinout, supports RS-232/422/485                  |

#### 2.2.2 Rear View

The following view is valid for the EKI-1521 and EKI-1522.

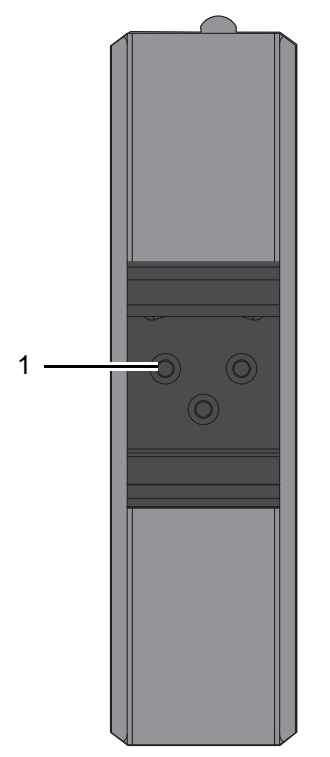

Figure 2.4 Rear View

| No. | Item                    | Description                                                     |
|-----|-------------------------|-----------------------------------------------------------------|
| 1   | DIN-Rail mounting plate | Mounting plate used for the installation to a standard DIN rail |

The following view shows the EKI-1524.

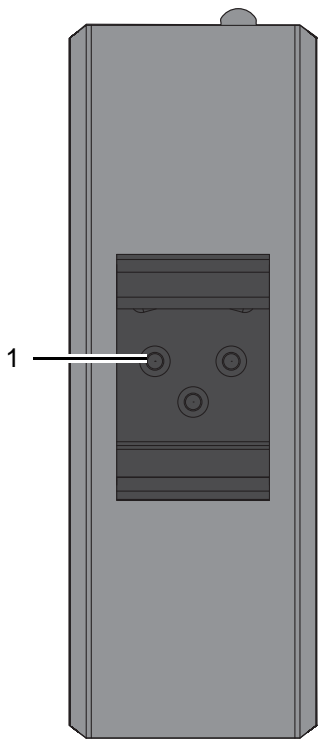

Figure 2.5 Rear View

| No. | Item                    | Description                                                     |
|-----|-------------------------|-----------------------------------------------------------------|
| 1   | DIN-Rail mounting plate | Mounting plate used for the installation to a standard DIN rail |

#### 2.2.3 **Top View**

The following view is valid for the EKI-1521 and EKI-1522.

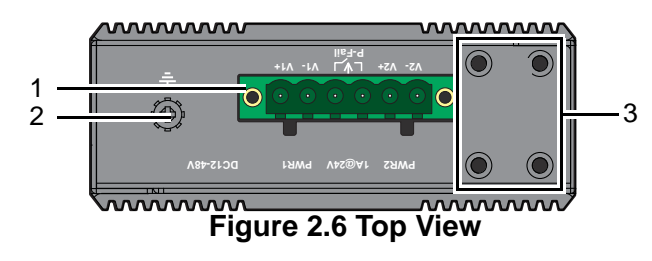

| No. | Item                | Description                                                        |
|-----|---------------------|--------------------------------------------------------------------|
| 1   | Terminal block      | Connect cabling for power and alarm wiring                         |
| 2   | Ground terminal     | Screw terminal used to ground chassis                              |
| 3   | Wall mounting holes | Screw holes (x4) used in the installation of a wall mounting plate |

The following view is valid for the EKI-1524.

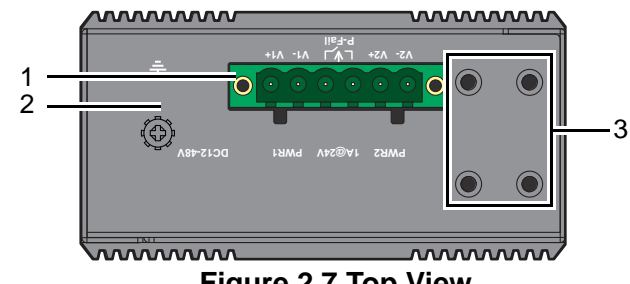

Figure 2.7 Top View

| No. | Item                | Description                                                        |
|-----|---------------------|--------------------------------------------------------------------|
| 1   | Terminal block      | Connect cabling for power and alarm wiring                         |
| 2   | Ground terminal     | Screw terminal used to ground chassis                              |
| 3   | Wall mounting holes | Screw holes (x4) used in the installation of a wall mounting plate |

### 2.2.4 LED Indicators

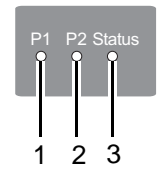

#### Figure 2.8 System LED Panel

| No.  | LED Name | LED Color       | Description                                                            |  |  |
|------|----------|-----------------|------------------------------------------------------------------------|--|--|
| 1 P1 |          | Green           | Power 1 is on                                                          |  |  |
|      |          | Off             | Power 1 is off, or power error condition exists                        |  |  |
| 2    | P2       | Green           | Power 2 is on                                                          |  |  |
|      |          | Off             | Power 2 is off, or power error condition exists                        |  |  |
| 3    | Status   | Amber           | The device server has been located by utility's loca-<br>tion function |  |  |
|      |          | Amber, blinking | System is ready (1cycle/sec.)                                          |  |  |
|      |          | Off             | System is not working                                                  |  |  |

#### 2.2.5 **Dimensions**

The following view is valid for the EKI-1521 and EKI-1522.

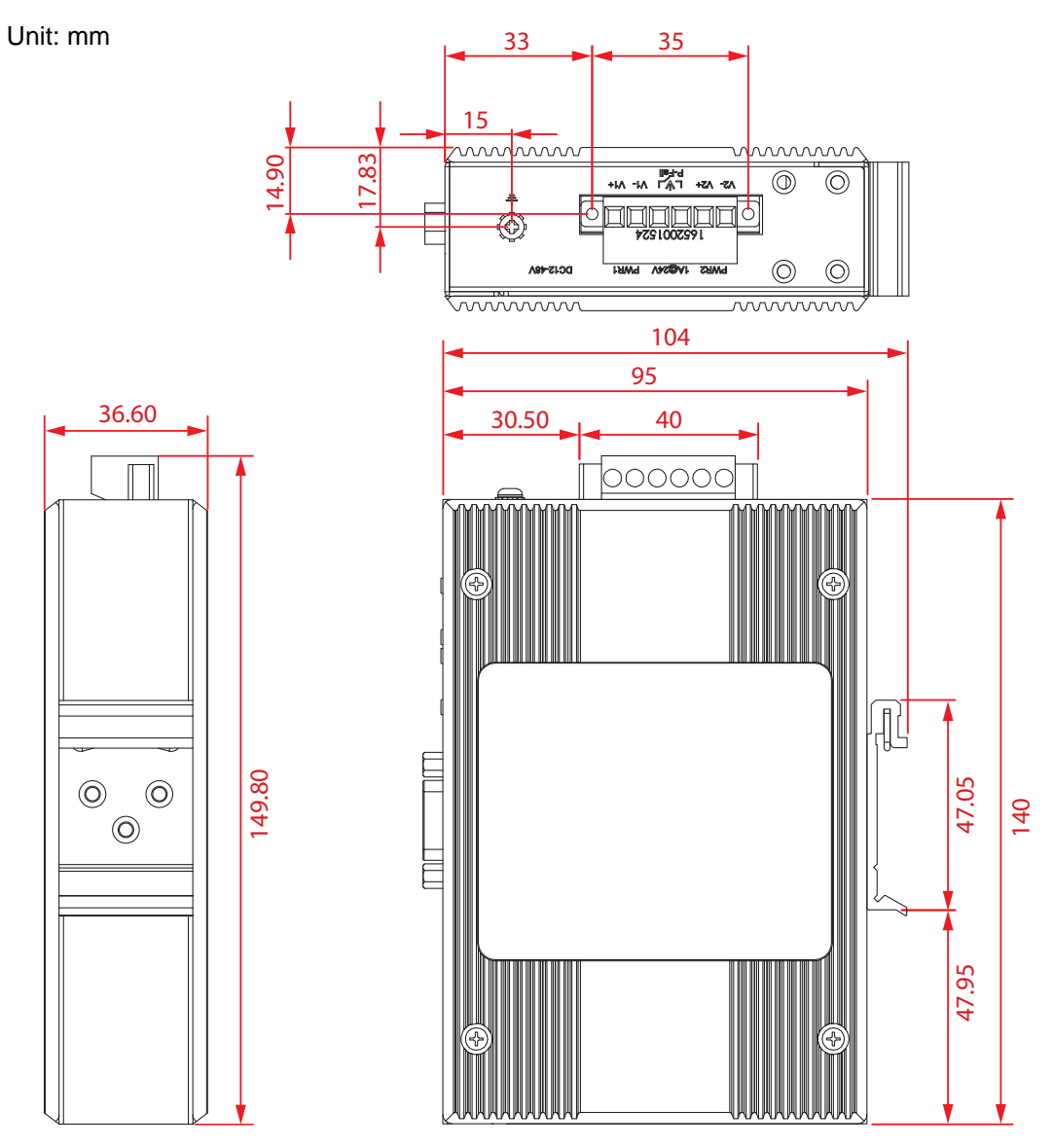

Figure 2.9 Dimensions

The following view is valid for the EKI-1524.

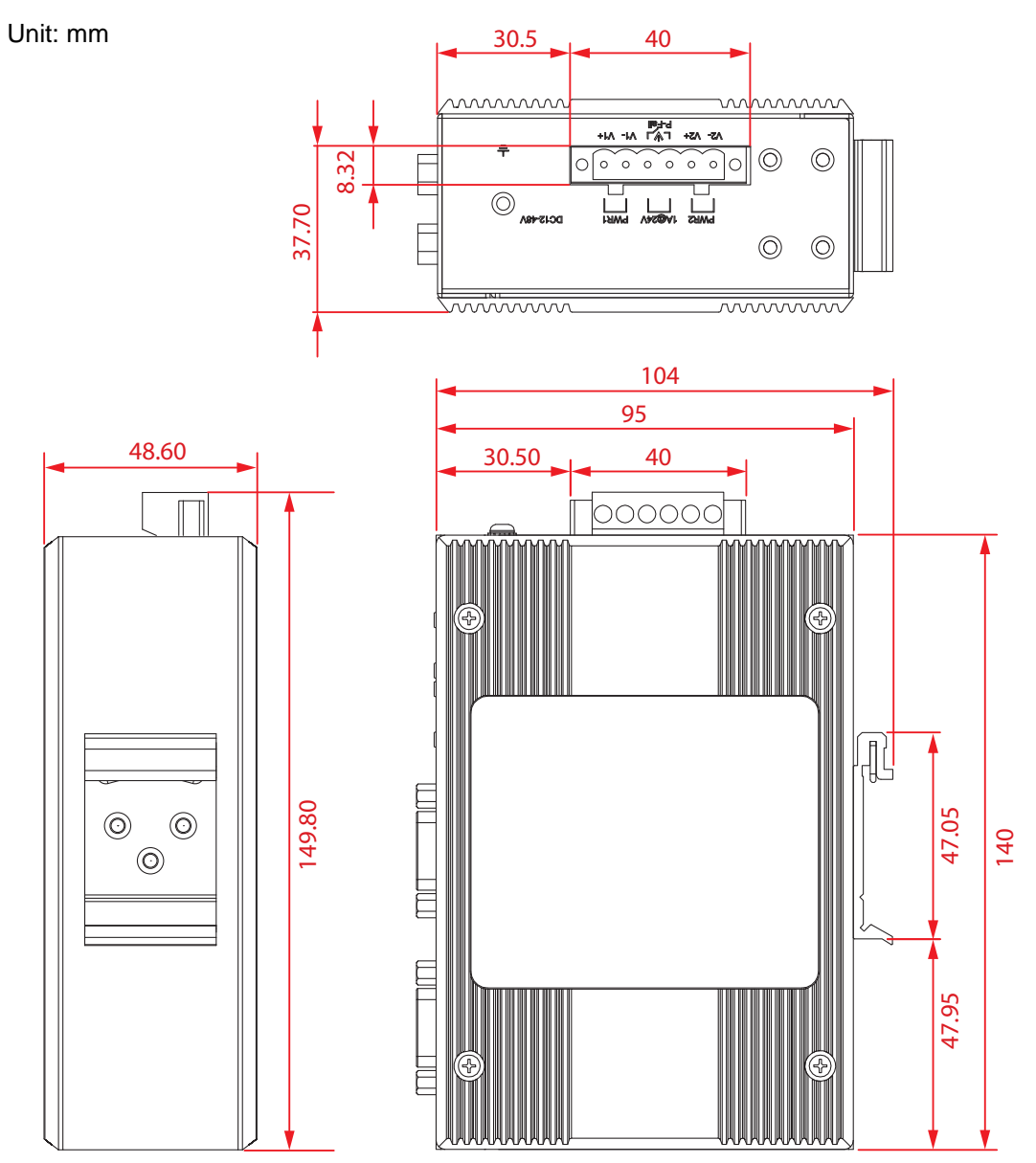

Figure 2.10 Dimensions

### 2.3 Connecting Hardware

#### 2.3.1 Choosing a Location

#### 2.3.1.1 DIN Rail Mounting

The DIN rail mount option is the quickest installation option. Additionally, it optimizes the use of rail space.

The metal DIN rail kit is secured to the rear of the serial device server. The device can be mounted onto a standard 35mm (1.37") x 75mm (3") height DIN rail. The devices can be mounted vertically or horizontally. Refer to the following guidelines for further information.

Note!

! A corrosion-free mounting rail is advisable.

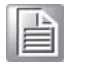

When installing, make sure to allow for enough space to properly install the cabling.

#### Installing the DIN-Rail Mounting Kit

- 1. Align the mounting bracket on the rear side. The screw holes on the device and the mounting bracket must be aligned, see the following illustration.
- 2. Secure the mounting bracket with M3 screws, see the following figure.

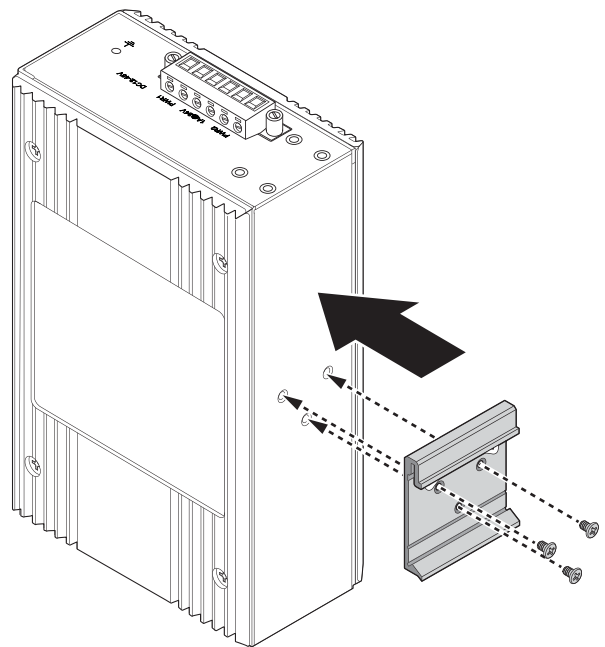

Figure 2.11 Installing the Mounting Bracket

- 3. Insert the top back of the mounting bracket over the DIN rail.
- 4. Push the bottom of the server towards the DIN rail until it snaps into place.

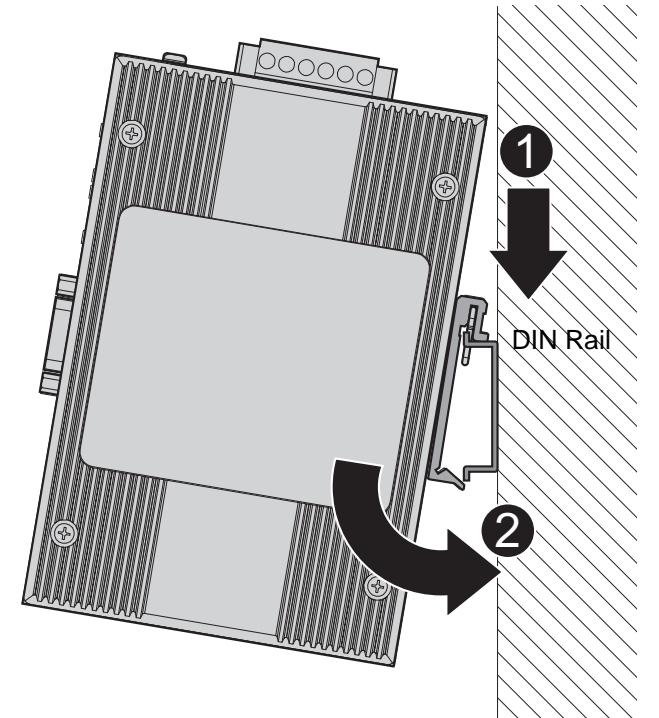

Figure 2.12 Installing the DIN-Rail Mounting Kit Removing the DIN-Rail Mounting Kit

- 1. Push the server down to free the bottom of the plate from the DIN rail.
- 2. Rotate the bottom of the device towards you and away from the DIN rail.
- 3. Once the bottom is clear of the DIN rail, lift the device straight up to unhook it from the DIN rail.

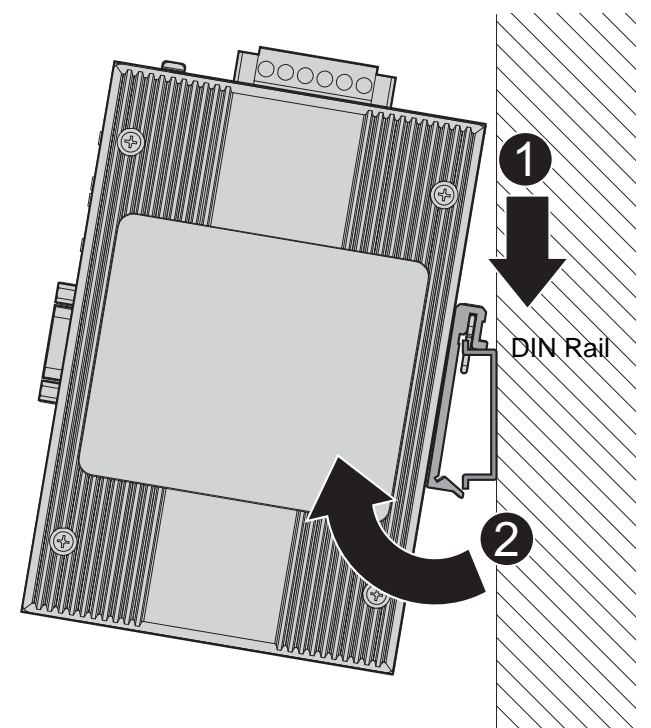

Figure 2.13 Removing the DIN-Rail

#### 2.3.1.2 Wall-Mounting

The wall mounting option provides better shock and vibration resistance than the DIN rail vertical mount.

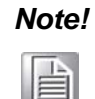

When installing, make sure to allow for enough space to properly install the cabling.

Before the device can be mounted on a wall, you will need to remove the DIN rail plate.

- 1. Rotate the device to the rear side and locate the DIN mounting plate.
- 2. Remove the screws securing the DIN mounting plate to the rear panel of the server.
- 3. Remove the DIN mounting plate. Store the DIN mounting plate and provided screws for later use.
- 4. Align the wall mounting plates on the top and bottom side. The screw holes on the device and the mounting plates must be aligned, see the following illustration.
- 5. Secure the wall mount plates with M3 screws, see the following figure.

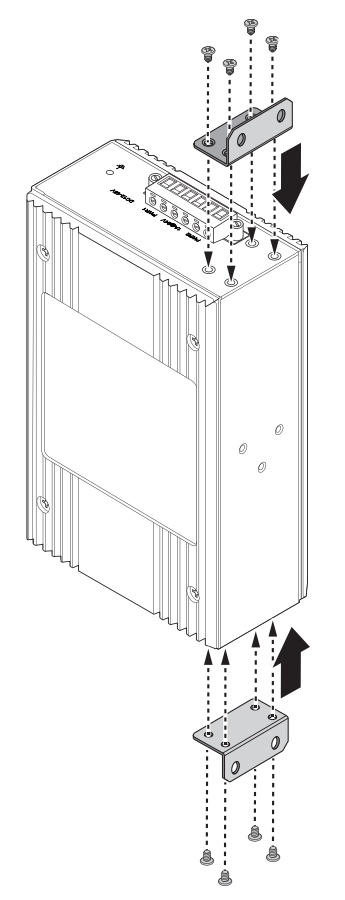

#### Figure 2.14 Installing Wall Mount Plates

Once the wall mounting plates are secure on the device, you will need to attach the wall screws (x8).

- 6. Locate the installation site and place the server against the wall, making sure it is the final installation location.
- 7. Use the wall mount plates as a guide to mark the locations of the screw holes.
- 8. Drill four holes over the four marked locations on the wall, keeping in mind that the holes must accommodate wall sinks in addition to the screws.
- 9. Insert the wall sinks into the walls.
- 10. Insert the screws into the wall sinks.

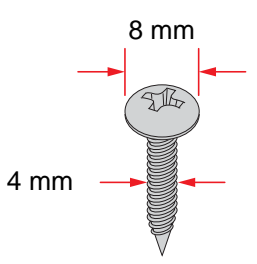

#### Figure 2.15 Securing Wall Mounting Screws

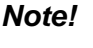

- Make sure the screws dimensions are suitable for use with the wall mounting plate.
- Do not completely tighten the screws into the wall. A final adjustment may be needed before fully securing the wall mounting plates on the wall.
- 11. Align the wall mount plate over the screws on the wall.
- 12. Install the wall mount plate on the screws and slide it forward to lock in place, see the following figure.

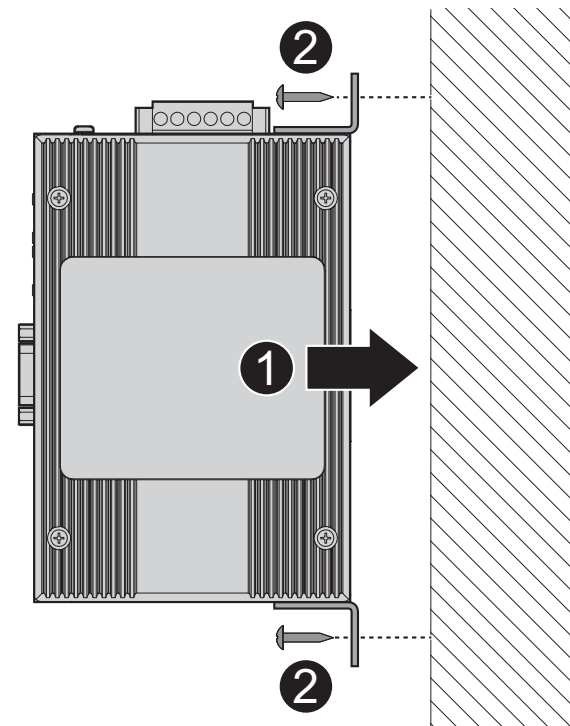

#### Figure 2.16 Wall Mount Installation

13. Once the device is installed on the wall, tighten the screws to secure the device.

#### 2.3.2 Serial Connection

EKI-1500 Series provides up to four ports DB9 (male) connectors. RS-232/422/485 pin assignments as below:

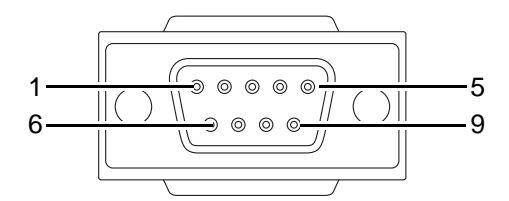

Figure 2.17 DB9 Pin Assignment

| Pin    | 1     | 2  | 3  | 4     | 5   | 6   | 7   | 8   | 9   |
|--------|-------|----|----|-------|-----|-----|-----|-----|-----|
| RS-232 | DCD   | RX | ТΧ | DTR   | GND | DSR | RTS | CTS | RI  |
| RS-422 | TX-   |    |    | TX+   | GND |     | RX+ |     | RX- |
| RS-485 | DATA- |    |    | DATA+ | GND |     |     |     |     |

#### 2.3.3 Power Connection

#### 2.3.3.1 Overview

Warning! Power down and disconnect the power cord before servicing or wiring the serial device server.

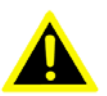

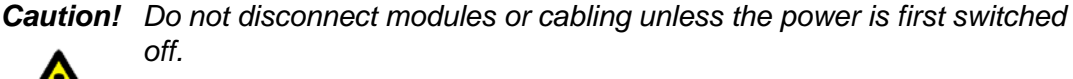

The device only supports the voltage outlined in the type plate. Do not use any other power components except those specifically designated for the serial device server.

**Caution!** Disconnect the power cord before installation or cable wiring.

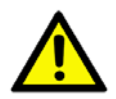

The EKI-1500 Series supports dual 12 to 48 VDC power inputs and power-fail relay output.

The following figure illustrates a P-Fail alarm application example. The P-Fail alarm contacts are visible on the front view of the terminal block.

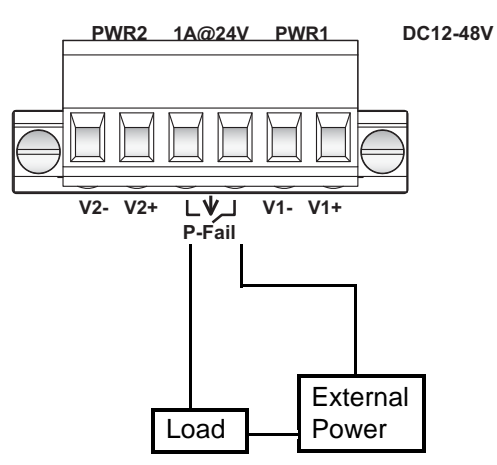

Figure 2.18 Power Wiring for EKI-1500 Series

You can connect an alarm indicator, buzzer or other signaling equipment through the relay output. The relay opens if power input 1 or 2 fails. In a wiring example where an LED is connected to the relay output, the LED would be off in an Open state.

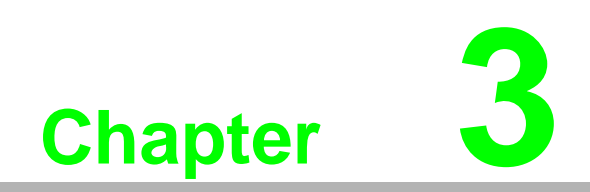

**Utility Configuration** 

### 3.1 Installing the Configuration Utility

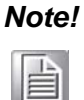

Microsoft.NET Framework version 2.0 or greater is required for this application.

- 1. Insert the Advantech EKI Device Configuration Utility CD-ROM into the CD-ROM drive (whereas E:\ is the drive name of your CD-ROM) on the host PC.
- Use Windows explorer or the Windows Run command to execute the setup program, the path for the setup program on the CD-ROM is as follows: E:\EKI\_Device\_Configuration\_Utility\_v2.01.exe
- 3. If there is an existing COM port mapping utility on the host PC, remove it at this time. A system reboot may be necessary before continuing the installation.
- 4. Once the InstallShield Wizard screen displays, click **Next** to proceed with the installation.

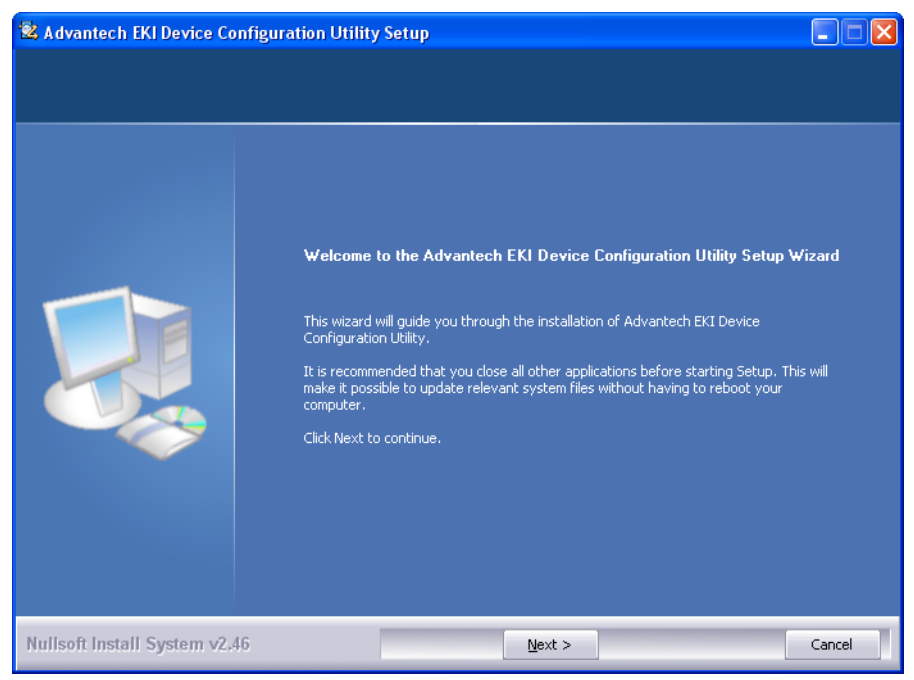

Figure 3.1 InstallShield Wizard 1 of 4

5. The Software License Agreement displays, press **I Agree** to continue or **Cancel** to stop the installation.

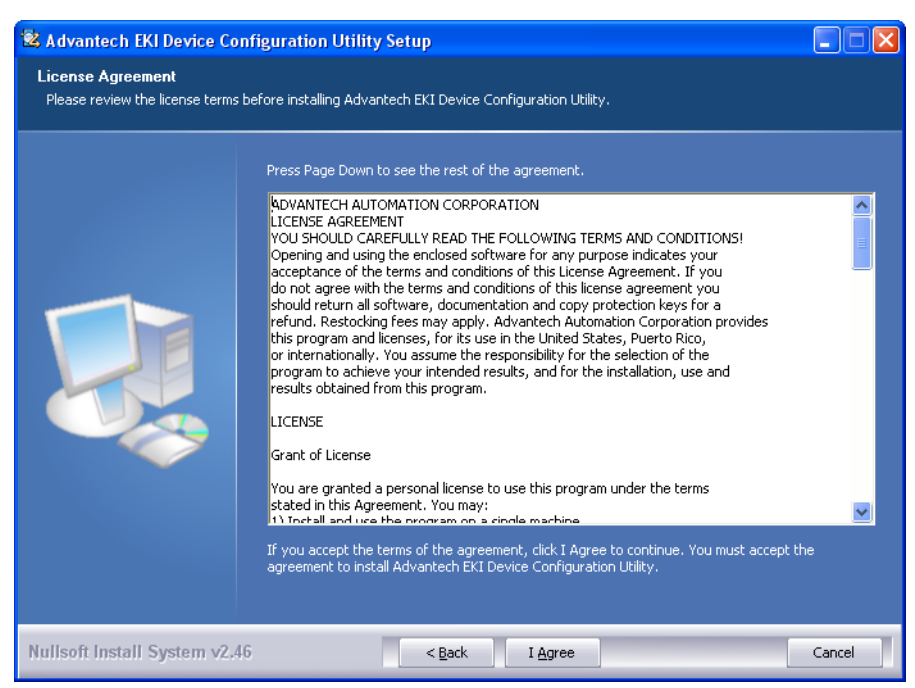

Figure 3.2 InstallShield Wizard 2 of 4

The InstallShield continues and a status screen displays. The default installation path is C:\Program Files\EKI Device Configuration Utility.

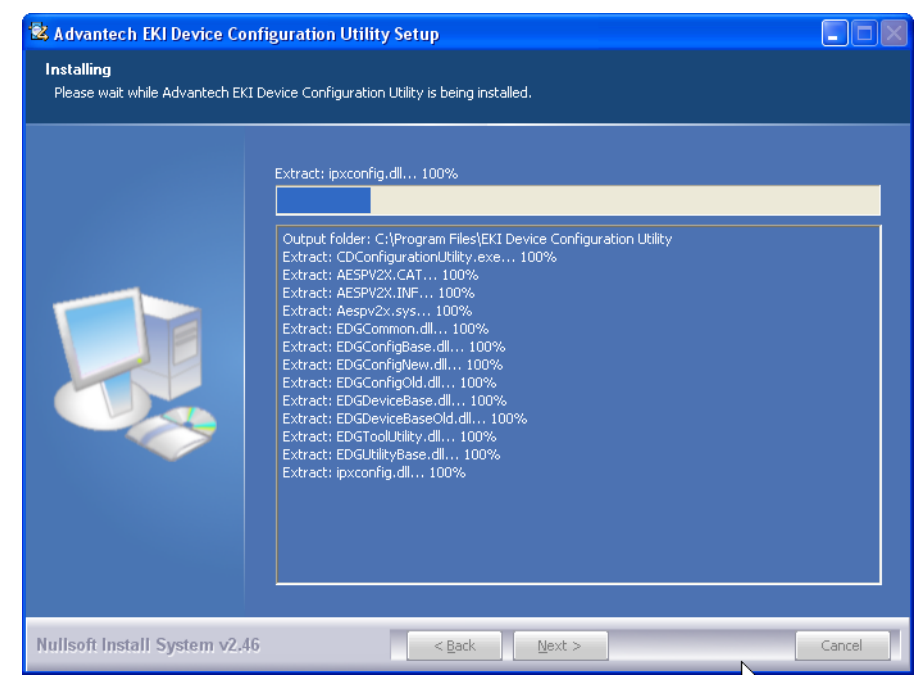

Figure 3.3 InstallShield Wizard 3 of 4

6. Once the installation of the package is finished a Configuration Utility Setup screen displays. Click **Finish** to conclude the process and exit the InstallShield Wizard.

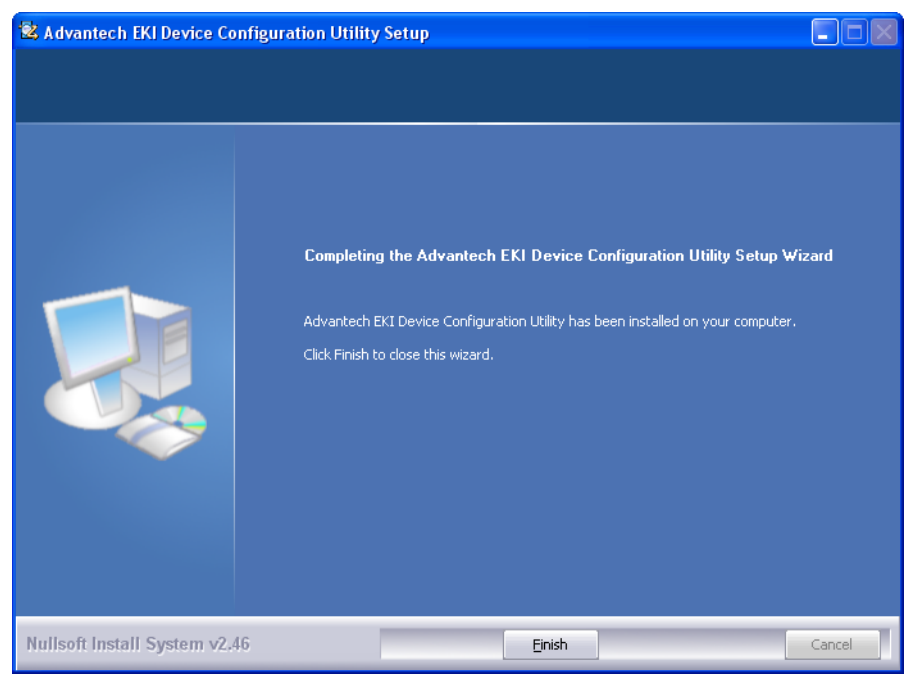

Figure 3.4 InstallShield Wizard 4 of 4

### **3.2 Starting the Configuration Utility**

Advantech EKI series serial device servers provide an easy-to-use utility to configure your serial device server through an Ethernet connection. For secure administration, it can also restrict the access rights for configuration to only one host PC. With this secure function enabled, other PCs will not have permission for configuration. After the installation program on the Advantech IEDG Series Driver Utility CD-ROM is finished, the serial device servers are ready for use and configuration.

Advantech Serial Device Server Configuration Utility is an excellent device server management tool. You can connect and configure the local and remote Advantech serial device servers easily. The utility provides access to the following functions:

- Configure the network settings (you can set the IP address, Gateway address, and Subnet mask)
- View and set the serial port parameters (configure operating mode, baud rate, serial port settings and operating mode settings)
- Perform diagnostic tests (virtual COM port testing, port status list)
- Perform administrative functions (export and import the serial device server setting, manage access IP, a descriptive name, upgrade firmware)

You can open the Configuration Utility from the Windows Start Menu by clicking **Start** > **All Programs** > **EKI Device Configuration Utility** > **EKI Device Configuration Utility**. The Configuration Utility displays as shown in the following figure.

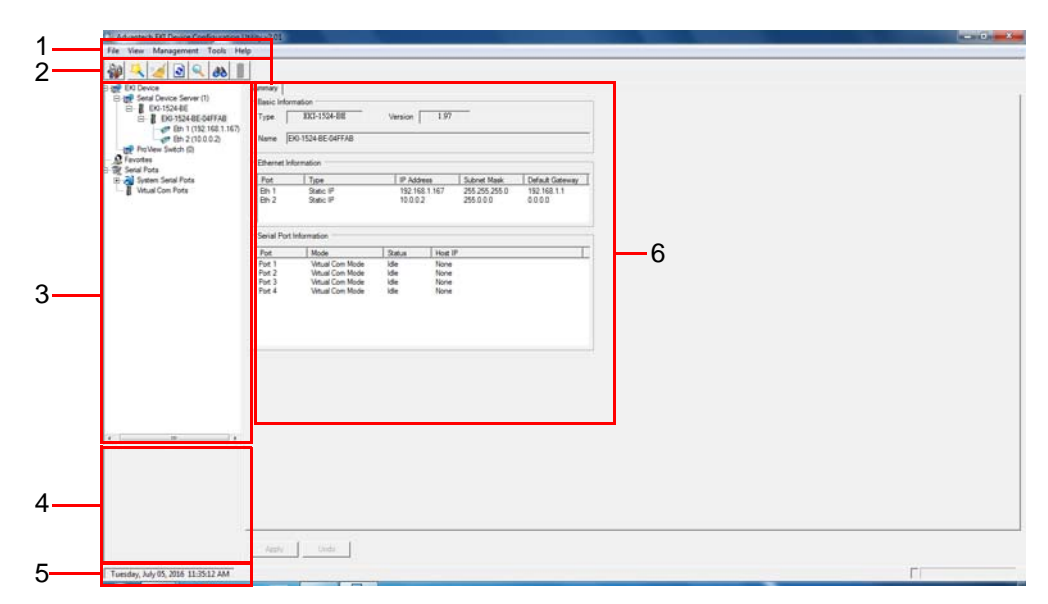

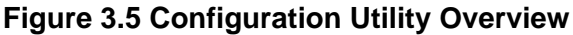

| No | Item                              | Description                                                                                                |
|----|-----------------------------------|----------------------------------------------------------------------------------------------------|
| 1  | Menu Bar                          | Displays File, View, Management, Tools and Help.                                                           |
| 2  | Quick Tool Bar                    | Useful management functions shortcuts.                                                                     |
| 3  | Serial Device Server<br>List Area | Available devices are listed in this area. Devices and COM ports can be organized or grouped in this area. |
| 4  | Information Panel                 | Click on the devices or move cursor to the devices, the related information is shown in this area.         |
| 5  | Status Bar                        | Displays the current time.                                                                                 |
| 6  | Configuration Area                | Click on the item on the Device Server List Area, the configura-<br>tion page displays.                    |

### 3.3 Discovering Your Device Server

#### 3.3.1 Auto Searching

Advantech Serial Device Server Configuration Utility will automatically search all the EKI-1500 Series device servers on the network and show them on the Serial Device Server List Area of the utility. The utility provides an auto-search function to show your device (s) by simply executing the configuration utility program from the Start Menu.

From here all device on the same network domain will be searched and displayed on Device Server List Area. You can click on the device name to show the features of the specific device.

Click on the "+" before the model name, and the utility will expand the tree structure to show the individual device name. Click on the "-" before the model name, and the utility will collapse the tree structure.

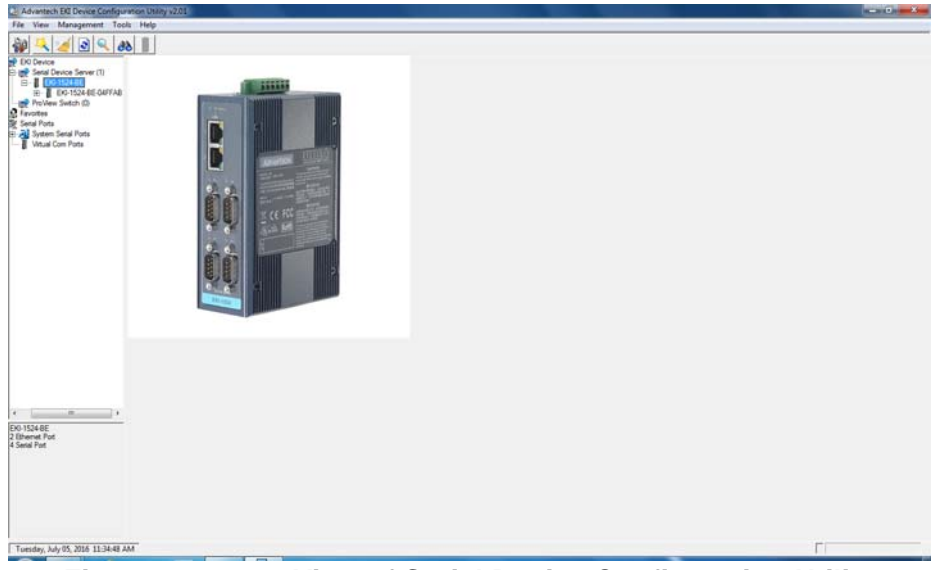

Figure 3.6 Open View of Serial Device Configuration Utility

In the previous figure, the EKI serial device server is listed as EKI-1524-BE-04FFAB.

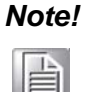

When you run the configuration utility for the first time, the default device name is obtained from the serial device's MAC identification number. The name can be altered through the configuration utility.

Select the device in this sub-tree. The first tab on the Configuration Area shows the summary of "Basic Information" included device type, version, and name, "Ethernet

Information", and "Serial Port Information". The serial port information frame displays the operation mode, status and connected host IP.

| Advantech EKI Device Configuration | Jaany v2/01                                                                                                    |   |
|------------------------------------|----------------------------------------------------------------------------------------------------|---|
| File View Management Tools H       | la la la la la la la la la la la la la l                                                                                                    |   |
| 🖗 🔍 🥖 🗟 🔍 👪 🛛                      |                                                                                                    |   |
| B and Exc Device                   | Sumay                                                                                                    |   |
| E The Seria Device Server (1)      | Easic Information                                                                                                    |   |
| B D0-1524-8E-04FFA8                | Type. IIX7-1504-08 Version 1.97                                                                                                    |   |
| (Bh 2 (10.0.0.2)                   | Name EX0-1524-8E-04FFAB                                                                                                    |   |
| R Favortes                         | Ethernet Information                                                                                                    |   |
| E 👌 System Setal Pots              | Pot Type IP Address Subnet Mask Default Gateway                                                                                                    |   |
| Wtual Com Pots                     | Bh 1         Same: #         192.168.1167         255.255.255.0         192.168.11           Bh 2         State: #         10.0.0.2         255.0.0         0.00.0 |   |
|                                    | Sevial Port Information                                                                                                    |   |
|                                    | Fot Mode Status Host IP                                                                                                    |   |
|                                    | Pot 1 Vitual Com Mode Ide Nove<br>Pot 2 Vitual Com Mode Ide Nove<br>Pot 3 Vitual Com Mode Ide Nove                                                                 |   |
|                                    | Fot 4 Vitual Com Mode Idle None                                                                                                    |   |
|                                    |                                                                                                    |   |
|                                    |                                                                                                    |   |
|                                    |                                                                                                    |   |
|                                    |                                                                                                    |   |
|                                    |                                                                                                    |   |
|                                    |                                                                                                    |   |
| * ( <u>*</u> )*                    |                                                                                                    |   |
|                                    |                                                                                                    |   |
|                                    |                                                                                                    |   |
|                                    |                                                                                                    |   |
|                                    |                                                                                                    |   |
|                                    |                                                                                                    |   |
|                                    | The second second second second second second second second second second second second second second second se                                                    |   |
|                                    | Aashi Unda                                                                                                    |   |
| Tuesday, July 05, 2016 11-35:12 AM |                                                                                                    | Г |

#### Figure 3.7 Selecting a Group

Click on the "+" before the device name, and the utility will expand the interfaces on this device server.

| Advantech EKI Device Configuration Ut                                                        | ility v2.01               |                                                                                |  |
|----------------------------------------------------------------------------------------------|---------------------------|--------------------------------------------------------------------------------|--|
| File View Management Tools Help                                                              | 0                         |                                                                                |  |
| 🍿 🔍 🅖 횐 🔍 🙈 📗                                                                                |                           |                                                                                |  |
| EKI Device                                                                                   | Summary                   |                                                                                |  |
|                                                                                              | Basic Inf<br>Type<br>Name | Itormation           EKI-1524-BE         Version           [EKI-1524-BE-04FFAB |  |
| ProView Switch (0)     Pavorites     Serial Ports     Fill International System Serial Ports | Ethernet                  | Information                                                                    |  |

Click on each item to enter the configuration page to change the setting. The configuration will be introduced on following sections.

| Advantech EIC Device Configuration                                                                                                    | Usany v2.01 |   |   |
|----------------------------------------------------------------------------------------------------|-------------|---|---|
| File View Management Tools H                                                                                                    | lp.         |   |   |
| 1 4 2 3 4 3                                                                                                    |             | _ |   |
| Constant Constant Constan | Isso        |   |   |
| Environit Front 1<br>Environit Front 1<br>Sealer F / Address 192 High 1 H/F<br>Sealer F / Address 192 High 1 H/F<br>Sealer Mark 2502 202 50<br>Default Galteriany 192 High 1 H                                                                                                    | Appy Order  |   |   |
| Tuesday, July 05, 2016 11:35:22 AM                                                                                                    |             |   | Г |
|                                                                                                    |             |   |   |

Figure 3.9 Viewing Basic Settings
# 3.3.2 Network Settings

Prior to setting up the server's IP address determine the IP address mode. There are four mode types available:

- Static IP: mode to assign a specific assigned address
- DHCP / AutoIP: mode to automatically assign IP addresses through a DHCP server
- BOOTP / AutoIP: mode to automatically assign an IP address through the configuration server
- DHCP/BOOTP/AutoIP: mode to automatically assign an IP address using a Bootstrap Protocol or DHCP server.

The server is set with the following default IP configuration:

- 10.0.0.1 (Eth1)
- 10.0.0.2 (Eth2)

The EKI series includes a software utility option, which you can install on your system, for configuration through computer-based software. The EKI series also includes a web interface option for configuration through a standard web browser.

| Advantech B0 Device Configuration                                                                                                    | 148ey v2.01                              | 100 100 100 100 100 100 100 100 100 100 |
|----------------------------------------------------------------------------------------------------|------------------------------------------|-----------------------------------------|
| File View Management Tools He                                                                                                    | 9                                        |                                         |
| Image: Control of the second second | lanc                                     |                                         |
| E- E EX-1524-8E-04/FAB                                                                                                    | HIST TAKING THE AT ALL HE LT             |                                         |
| # Ett 2/100.0.2                                                                                                    | No. ADDIS PORTAD                         |                                         |
| The Vew Switch (2)                                                                                                    | Date P                                   |                                         |
| Seral Pota                                                                                                    | Address [1921681167                      |                                         |
| E System Setal Pots                                                                                                    | Subnet Mask 255 255 255 0                |                                         |
| 21                                                                                                    | Default Gateway 192.160.1.1              |                                         |
|                                                                                                    | DHCP Advanced Setting DHCP Timeout(a) 30 |                                         |
|                                                                                                    | DNS Setting                              |                                         |
|                                                                                                    | Adonatic                                 |                                         |
|                                                                                                    | Primary DNS Server 0000                  |                                         |
|                                                                                                    | Survey Bill Course BOOD                  |                                         |
|                                                                                                    | Secondary fries gave Free a              |                                         |
|                                                                                                    |                                          |                                         |
|                                                                                                    |                                          |                                         |
|                                                                                                    |                                          |                                         |
|                                                                                                    |                                          |                                         |
|                                                                                                    |                                          |                                         |
|                                                                                                    |                                          |                                         |
| Ethernet Port 1                                                                                                    |                                          |                                         |
| MAC: 74 FE 48:04 FF A8<br>Static IP Address: 192.168.1.167                                                                                                    |                                          |                                         |
| Subnet Mask: 255.255.255.0<br>Default Gateway: 192.168.1.1                                                                                                    |                                          |                                         |
|                                                                                                    |                                          |                                         |
|                                                                                                    |                                          |                                         |
|                                                                                                    |                                          |                                         |
|                                                                                                    | Austra Unda                              |                                         |
| Tuesday, July 05, 2016 11-35-22 AM                                                                                                    |                                          | r I                                     |
|                                                                                                    |                                          |                                         |

Figure 3.10 Utility Overview

You can choose from four possible IP Configuration modes --- Static, DHCP, BOOTP, and DHCP/BOOTP.

| Basic               |                   |
|---------------------|-------------------|
| Launch Browser      |                   |
| MAC Address         | 74:FE:48:04:FF:AB |
| Static IP           | •                 |
| Address             | 192.168.1.167     |
| Subnet Mask         | 255.255.255.0     |
| Default Gateway     | 192.168.1.1       |
| DHCP Advanced Sett  | ing               |
| DHCP Timeout(s)     | 30                |
| DNS Setting         |                   |
| Automatic           | •                 |
| Primary DNS Server  | 0.0.0.0           |
| Secondary DNS Serve | er 0.0.0.0        |

#### Figure 3.11 Network Settings Overview

| ltem                      | Description                                                                                                    |
|---------------------------|----------------------------------------------------------------------------------------------------|
| Static IP                 | Static IPUser defined IP address, Subnet Mask, and Default Gateway.                                                                                                    |
| DHCP + Auto-IP            | DHCP Server assigned IP address, Subnet Mask, Default Gateway, and DNS.                                                                                                    |
| BOOTP + Auto-IP           | BOOTP Server assigned IP address.                                                                                                    |
| DHCP + BOOTP +<br>Auto-IP | DHCP Server assigned IP address, Subnet Mask, Default Gateway,<br>and DNS, or BOOTP Server assigned IP address. (If the DHCP<br>Server does not respond)                                                                                                    |
| DNS Setting               | In order to use DNS feature, you need to set the IP address of the<br>DNS server to be able to access the host with the domain name. The<br>EKI serial device server provides Primary DNS Server and Secondary<br>DNS Server configuration items to set the IP address of the DNS<br>server. Secondary DNS Server is included for use when Primary DNS<br>server is unavailable. |
| DHCP Advanced<br>Setting  | When you enabling DHCP protocol to get IP address, it will be waited DHCP server to give IP within DHCP time out. The default value is 180 seconds.                                                                                                    |

#### Note!

When you have finished the configuration of these settings for each category, please press the "Apply" button in order to make these settings effective on the Serial Device Server.

# 3.4 Administrator Settings

## 3.4.1 Locate the Serial Device Server

When several serial device servers are connected to the network, identification of a specific serial device is possible through the Locate function.

To locate the serial device server:

- 1. From the device list frame, locate the desired device and right-click on it to display the settings menu.
- 2. Select **Locate** from the menu.

| Advantech EKI Device Configurati    | on Utility v2.01                                                                                                    |                |                              |                        |                 |
|-------------------------------------|----------------------------------------------------------------------------------------------------|----------------|------------------------------|------------------------|-----------------|
| le View Management Tools            | Help                                                                                                    |                |                              |                        |                 |
| 🙀 🔍 🌌 🗟 🔍 🙈                         |                                                                                                    |                |                              |                        |                 |
|                                     | Summary<br>Basic Information                                                                                                    |                | 1.97                         |                        |                 |
| Eth 2 (10.0.0.2) ProView Switch (0) | Refresh Data                                                                                                    |                |                              |                        | 1               |
| Favorites                           | Locate                                                                                                    |                |                              |                        |                 |
| Serial Ports                        | Lock Device IP Address Subnet Mask Default Gatev                                                                                                    |                |                              |                        | Default Gateway |
| COM1                                | Restore to Factory Default Settings         192.168.1.167         255.255.0         192.168.1.1           Reset Device         10.0.0.2         255.0.0.0         0.0.0.0 |                |                              | 192.168.1.1<br>0.0.0.0 |                 |
|                                     | Add to Favorite                                                                                                    |                |                              |                        |                 |
|                                     | Auto Mapping                                                                                                    | atus           | Host                         | P                      |                 |
|                                     | Manual Mapping<br>Update Firmware                                                                                                    | 8              | None<br>None                 |                        |                 |
|                                     | Update Firmware Port 4 Virtual Com Mode                                                                                                    | e<br>e<br>Idle | None<br>None<br>None<br>None |                        |                 |

#### Figure 3.12 Locate the Serial Device Server

The unit's Status LED will turn solid amber and the buzzer will sound until you click **Stop Locate**.

## 3.4.2 Securing the Serial Device Server

#### 3.4.2.1 Lock the Serial Device Server

The configuration utility provides the "Lock Device" function to make it more secure. To lock the serial device server:

- 1. Right-click a desired device to display the settings menu.
- 2. Select Lock Device.

| Summary<br>Basic Information<br>EKI-1524-BE-04FFAB<br>Refresh Data<br>Locate | ion 1.97                                                                                                    |                                                                                                    |                                                                                                    |
|------------------------------------------------------------------------------|----------------------------------------------------------------------------------------------------|----------------------------------------------------------------------------------------------------|----------------------------------------------------------------------------------------------------|
| Lock Device                                                                  | P Address                                                                                                    | Subnet Mask                                                                                                    | Default Gateway                                                                                                    |
| Restore to Factory Default Settings<br>Reset Device                          | 92.168.1.167<br>0.0.0.2                                                                                                    | 255.255.255.0<br>255.0.0.0                                                                                                    | 192.168.1.1<br>0.0.0.0                                                                                                    |
| Add to Favorite                                                              |                                                                                                    |                                                                                                    |                                                                                                    |
| Auto Mapping<br>Manual Mapping<br>Undate Firmware                            | s Host<br>None<br>None                                                                                                    | IP                                                                                                    | <u></u>                                                                                                    |
|                                                                              | Help  Summary  Basic Information  EKI-1524-BE-04FFAB  Refresh Data Locate  Lock Device  Restore to Factory Default Settings Reset Device  Add to Favorite  Auto Mapping Manual Mapping Ut do Ext | Help       Summary       Basic Information       T       EKJ-1524-BE-04FFAB       Refresh Data       Locate       Lock Device       Address       82:168.1.167       0.0.2       Restore to Factory Default Settings       Rest Device       Add to Favorite       Auto Mapping       Manual Mapping       Host | Summary       Basic Information       T       EKI-1524-BE-04FFAB       Refresh Data       Locate       Lock Device       Address       Subnet Mask       82:168.1.167       255:255.255.0.0.0       Restore to Factory Default Settings       Rest Device       Add to Favorite       Auto Mapping       Manual Mapping       Host IP       None |

3. Enter a password. Retype the password entry to confirm the profile password.

| Advantech EKI Device Configura                                                    | tion Utility v2.01                   |                                                                              |                                                  |               |                        |    |
|-----------------------------------------------------------------------------------|--------------------------------------|------------------------------------------------------------------------------|--------------------------------------------------|---------------|------------------------|----|
| File View Management Tools                                                        | Help                                 |                                                                              |                                                  |               |                        |    |
| 🍿 🔍 🥖 🖻 🔍 🚜                                                                       |                                      |                                                                              |                                                  |               |                        |    |
| 🚅 EKI Device                                                                      | Summary                              |                                                                              |                                                  |               |                        |    |
| E 📑 Serial Device Server (1)                                                      | Basic Informati                      | ion                                                                          |                                                  |               |                        |    |
| EKI-1524-BE     EKI-1524-BE-04FFAB     EKI-1524-BE-04FFAB     Pro View Switch (0) | Туре                                 | EKI-1524-BE                                                                  | Version 1.97                                     |               |                        | 10 |
| Favorites                                                                         | Name EKI-1                           | 524-BE-04FFAB                                                                |                                                  |               |                        |    |
| E System Serial Ports                                                             | Ethernet Inform                      | nation                                                                       |                                                  | 1             | 1                      |    |
|                                                                                   | Port                                 | Туре                                                                         | IP Address                                       | Subnet Mask   | Default Gateway        |    |
|                                                                                   | Eth 1<br>Eth 2                       | Please input the pass                                                        | 102 100 1 107<br>sword                           | 266 266 266 0 | 192.168.1.1<br>0.0.0.0 |    |
|                                                                                   | Serial Port Info                     | п ок                                                                         | Cance                                            | el            |                        |    |
|                                                                                   | Port 1<br>Port 2<br>Port 3<br>Port 4 | Virtual Com Mode<br>Virtual Com Mode<br>Virtual Com Mode<br>Virtual Com Mode | Idle None<br>Idle None<br>Idle None<br>Idle None |               |                        |    |

Figure 3.14 Enter a Password

 Right-click a desired device to display the settings menu. Select **Reset Device** to restart the serial device server and store your setting password into the memory.

| Advantech EKI Device Configuratio                                                                                                    | n Utility v2.01<br>Heln                           |                                      |                              |                 |
|----------------------------------------------------------------------------------------------------|---------------------------------------------------|--------------------------------------|------------------------------|-----------------|
| in in in it is in it is it is |                                                   |                                      |                              |                 |
|                                                                                                    | Summary<br>Basic Information<br>T                 | IP Address<br>192,168.1.167          | Subnet Mask<br>255.255.255.0 | Default Gateway |
| t 👔 Virtual Com Ports                                                                                                    | Reset Device<br>Add to Favorite                   | 10.0.2                               | 255.0.0.0                    | 0.0.0.0         |
|                                                                                                    | Auto Mapping<br>Manual Mapping<br>Update Firmware | us Host<br>None<br>None<br>Idle None | P                            |                 |

Figure 3.15 Reset Device

#### 3.4.2.2 Unlock the Serial Device Server

To unlock the serial device server:

- 1. Right-click a desired device to display the settings menu.
- 2. Select Unlock Device.
- 3. Enter the password as entered in the Lock Device procedure.

| 🖄 Advantech EKI Device Configura | ation Utility v2.0 | 1                                |                          |               |                        |     |
|----------------------------------|--------------------|----------------------------------|--------------------------|---------------|------------------------|-----|
| File View Management Tool        | s Help             |                                  |                          |               |                        |     |
| 🖗 🔍 🅖 🖻 🔍 <i>8</i> 8             |                    |                                  |                          |               |                        |     |
| 🚅 EKI Device                     | Summary            |                                  |                          |               |                        |     |
| 🖻 📑 Serial Device Server (1)     | Basic Informa      | tion                             |                          |               |                        | 1   |
| EKI-1524-BE                      | Туре               | EKI-1524-BE                      | Version 1.97             |               |                        |     |
| Floview Switch (b)               | Name EKI-          | 1524-BE-04FFAB                   |                          |               |                        |     |
| System Serial Ports              | Ethernet Infor     | mation                           |                          |               |                        |     |
|                                  | Port               | Туре                             | IP Address               | Subnet Mask   | Default Gateway        | l l |
|                                  | Eth 1<br>Eth 2     | Statio IP<br>Please input the pa | 102 100 1 107<br>issword | 265 265 265 0 | 192.168.1.1<br>0.0.0.0 |     |
|                                  | Serial Port Inf    | огт ОК                           | Cano                     | cel           |                        |     |
|                                  | Port 1             | Virtual Com Mode                 | Idle None                |               |                        |     |
|                                  | Port 2             | Virtual Com Mode                 | Idle None                |               |                        |     |
|                                  | Port 3             | Virtual Com Mode                 | Idle None                |               |                        |     |
|                                  |                    | The control of                   | Hono Hono                |               |                        |     |

Figure 3.16 Unlock the Serial Device Server

If you forgot the password, you must restore the setting of the serial device server to the factory defaults, which will be introduced in the next section.

## 3.4.3 Restore to Factory Default Settings

The configuration utility provides the function to restore the serial device server to factory default settings.

| Advantech EKI Device Configuration                                                                                                    | Utility v2.01                                                                                    |                           |                      |                                              |                 |   |
|----------------------------------------------------------------------------------------------------|--------------------------------------------------------------------------------------------------|---------------------------|----------------------|----------------------------------------------|-----------------|---|
| File View Management Tools H                                                                                                    | lelp                                                                                             |                           |                      |                                              |                 |   |
| 🖗 🔍 🥖 🖻 🔍 BB                                                                                                    | ]                                                                                                |                           |                      |                                              |                 |   |
| EKI Device<br>Serial Device Server (1)<br>EKI-1524-BE<br>EKI-1524-BE-04FF491<br>EKI-1524-BE-04FF491<br>EKI-1524-BE-04FF491<br>EKI-1524-BE-04FF491<br>EKI-1524-BE-04FF491<br>EKI-1524-BE-04FF491<br>Fable<br>Fable | Summary<br>Basic Information<br>Type EKI-1524-BE<br>EKI-1524-BE-04FFAB<br>Refresh Data<br>Locate | Version                   | 1.97                 |                                              |                 | ] |
| 🗐 剩 System Serial Ports                                                                                                    | Lock Device                                                                                      | IP Addres                 | s                    | Subnet Mask                                  | Default Gateway |   |
| COM1                                                                                                    | Restore to Factory Default Settings                                                              | 192.168.1.167<br>10.0.0.2 |                      | 255.255.255.0 192.168.1.1<br>255.0.0.0 0.0.0 |                 |   |
|                                                                                                    | Reset Device                                                                                     |                           |                      |                                              |                 |   |
|                                                                                                    | Add to Favorite                                                                                  | -                         |                      |                                              |                 | 1 |
|                                                                                                    | Auto Mapping                                                                                     | itus                      | Host If              | P                                            |                 |   |
|                                                                                                    | Manual Mapping<br>Update Firmware                                                                |                           | None<br>None<br>None |                                              |                 |   |
|                                                                                                    | Port 4 Virtual Com Mode                                                                          | ale                       | None                 |                                              |                 |   |

Figure 3.17 Restore to Factory Default Settings

The confirm message will display after clicking **Restore to Factory Default Settings**. If you really want to restore the serial device sever to factory default settings, please click **Yes** button to continue.

Power off the serial device server within ten seconds. After reconnecting the power, all settings will be reset to the factory default. If the power supply remains connected for more than ten seconds, the serial device server will not be changed.

## 3.4.4 Resetting the Device

The Reset Device is available to allow you to reset the serial device server. The function disconnects both the ethernet and serial connections.

The function also allows the serial device server to save new configuration settings to flash memory. Once a new setting is changed, you can use the Save function to accept the changes. You will need to reset the device to save the settings to flash memory.

From the To access this page, click **Tools** > **Reboot**.

Click **Reboot** to reboot the serial device server. Any configuration changes you have made since the last time you saved will be lost.

To reset the device:

- 1. Right-click a desired device to display the settings menu.
- 2. Select **Reset Device**.

| View Management Tools                                                  | Help                                                |                                     |  |
|------------------------------------------------------------------------|-----------------------------------------------------|-------------------------------------|--|
| 4 3 3 4 8                                                              | 1                                                   |                                     |  |
| EXI Device                                                             | Sumay                                               |                                     |  |
| B-   EK3-1524-BE<br>B-   PR-C01504-BC60174<br> - d* Em 1 (152 168 1.1) | END 1524-BE-OAFFAB                                  |                                     |  |
| ProVew Switch (2)<br>avortes                                           | Refresh Data<br>Locate                              |                                     |  |
| System Serial Pots                                                     | Lock Device                                         | Address Subnet Mask Default Gateway |  |
| Witual Com Porte                                                       | Restore to Factory Default Settings<br>Reset Device | 0002 25500 0000                     |  |
|                                                                        | Add to Favorite                                     |                                     |  |
|                                                                        | Auto Mapping<br>Manual Mapping                      | i Host IP<br>None                   |  |
| L                                                                      | Update Firmware                                     | None<br>None                        |  |
|                                                                        |                                                     |                                     |  |
|                                                                        |                                                     |                                     |  |
|                                                                        | 1                                                   |                                     |  |
|                                                                        |                                                     |                                     |  |
|                                                                        |                                                     |                                     |  |
|                                                                        |                                                     |                                     |  |
|                                                                        |                                                     |                                     |  |
| 48E                                                                    | -                                                   |                                     |  |
| N-RE-OAFYAB<br>K Port 1                                                |                                                     |                                     |  |
| 4.9E-48.04.99-A8<br>P Address: 192.168.1.167                           |                                                     |                                     |  |
| nt Port 2<br>14 FE 48 OK FF AC<br>P Address: 10 0 0 2                  |                                                     |                                     |  |
|                                                                        | and the f                                           |                                     |  |
|                                                                        | HEPY UNDO                                           |                                     |  |

#### Figure 3.18 Reset Device

The device resets. Once the process is complete, the serial device server displays under the Serial Device Server listing once again.

## 3.4.5 Add to Favorite

The Add to Favorite function allows to easily map available devices to Favorite's. By bookmarking specific devices, you can create quickly accessible shortcuts for existing critical devices from the vast pool of locally or remotely networked EKI devices.

| Fit         The Management         Table Management         Table Management           If It is a management         Sammay         Sammay         Sammay           If It is a management         Sammay         Sammay         Sammay           If It is a management         Sammay         Sammay         Sammay           If It is a management         Sammay         Sammay         Sammay           If It is a management         Sammay         Sammay         Sammay           If It is a management         Sammay         Sammay         Sammay           If It is a management         Sammay         Sammay         Sammay           If It is a management         Sammay         Sammay         Sammay           If It is a management         Sammay         Sammay         Sammay           If is a management         Sammay         Sammay         Sammay           If is a management         Sammay         Sammay         Sammay           If is a management         Sammay         Sammay         Sammay           If is a management         Sammay         Sammay         Sammay           If is a management         Sammay         Sammay         Sammay           If is a management         Sammay         Sammay                                                                                                    | Advantech EIC Device Configurati                                                                                                    | en Utalty v2.01                                                                                                    |                                                                                                    | a - a Common |
|----------------------------------------------------------------------------------------------------|----------------------------------------------------------------------------------------------------|----------------------------------------------------------------------------------------------------|----------------------------------------------------------------------------------------------------|--------------|
| Image: Solution         Service           Image: Solution         Image: Solution           Image: Solution         Image: Solution                                                                                                    | File View Management Tools                                                                                                    | Help                                                                                                    |                                                                                                    |              |
| Add to Feworks Add to Feworks Add to Feworks Add to Feworks Add to Feworks Add to Feworks Add to Feworks Nove Nove Nove Nove Nove Nove Nove Nove                                                                                                    | Constant Constant Constan | Sumary<br>Biolic Information<br>THE State Network Network<br>File State Conference<br>Reference Data<br>Locate<br>Locate Device<br>Restore Device | Tomation         1.97           # Address         Submit Mask         Default Safety (Safety)           10.0011167         202.002.000         102.0011           20.002         202.002.000         102.0011           20.002         202.002.000         102.0011 |              |
| Acta Mapping         Inter #           Undersid Mapping         Nove           Nove         Nove           Nove         Nove      <                                                                                                    |                                                                                                    | Add to Exurcite                                                                                                    |                                                                                                    |              |
| Image: State of Processing State         Image: State of Processing State         Image: State         Image: State         Image: State |                                                                                                    | E. A. Marcine                                                                                                    |                                                                                                    |              |
| x         m         x           DV334E         DV344E         V           DV334E         DV344E         V           DV334E         DV344E         V           DV344E         DV344E         V           DV344E         DV344E         DV344E                                                                                                    |                                                                                                    | Manual Mapping<br>Update Himmare<br>Plat 4 Weal Can Mode                                                                                          | Ben I Head IF                                                                                                    |              |
| Apply Unds                                                                                                    | FC 15248E<br>EX 15248E<br>EX 15248E<br>Exercit Fort<br>Biomed Fort 1<br>MCC 147E el/C47FAB<br>Static P Address 15235E1147<br>Biower Fort 2<br>MCC 147E el/C47FAC<br>Static P Address 10202                                                                                                    | <u>}</u>                                                                                                    |                                                                                                    |              |
| Total and the second second                                                                                                    |                                                                                                    | Apply Undo                                                                                                    |                                                                                                    | _            |

Figure 3.19 Add to Favorite

## 3.4.6 Auto Mapping

See "Auto Mapping" on page 44 for further details.

## 3.4.7 Manual Mapping

See "Manual Mapping" on page 46 for further details.

# 3.4.8 Update Firmware

Advantech continually upgrades its firmware to keep up with the ever-expanding world of computing. You can use the update firmware function in the utility to carry out the upgrade procedure. Please access Advantech's website: http://www.advantech.com to download the latest version of the firmware. Before updating the firmware, make sure that your host's Network domain is as same as the serial device server or the host can establish the TCP connection to the serial device server.

To update firmware:

- 1. Right-click a desired device to display the settings menu.
- 2. Select **Update Firmware**.

| Advantech FKI Device Configurat       | New United w2/01                  |                                                                      | - 0 - X- |
|---------------------------------------|-----------------------------------|----------------------------------------------------------------------|----------|
| File View Management Tools            | Help                              |                                                                      |          |
| 20 2 0 0 0 0                          |                                   |                                                                      |          |
|                                       | Second L                          |                                                                      |          |
| B g Setal Device Server (1)           | - Easic Information               |                                                                      | 1        |
| E- 00-152440                          | Type IXG-1524-88                  | Version 1.97                                                         |          |
| - 🚰 Em 1 (192.16)                     | EKJ-1524-BE-04FFAB                |                                                                      |          |
| Pro Vew Switch (2)                    | Refresh Data                      |                                                                      |          |
| - Prevotes                            | Locate                            |                                                                      |          |
| E a System Setal Pots                 | Lock Device                       | IP Address Subnet Mask Default Gateway                               |          |
| COM1                                  | Restore to Festive Refs & Cations | 192.168.1.167 255.255.255.0 192.168.1.1<br>10.0.0.2 255.00.0 0.0.0.0 |          |
|                                       | Reset Device                      |                                                                      |          |
|                                       |                                   |                                                                      |          |
|                                       | Add to have the                   |                                                                      |          |
|                                       | Auto Mapping                      | totus Host IP                                                        |          |
|                                       | Manual Mapping                    | le None                                                              |          |
|                                       | oposte ramware                    | Be None                                                              |          |
|                                       |                                   |                                                                      |          |
|                                       |                                   |                                                                      |          |
|                                       |                                   |                                                                      |          |
|                                       |                                   |                                                                      |          |
|                                       |                                   |                                                                      |          |
|                                       |                                   |                                                                      |          |
|                                       |                                   |                                                                      |          |
|                                       |                                   |                                                                      |          |
| 4-1 H                                 |                                   |                                                                      |          |
| FKINDLAF                              | <u></u>                           |                                                                      |          |
| EX0-1524-BE-OAFTAB<br>Educated Part 1 |                                   |                                                                      |          |
| MAC: 74 FE 48 OL FF AB                |                                   |                                                                      |          |
| Diseased Red 2                        |                                   |                                                                      |          |
| MAC 74 FE 48 04 FF AC                 |                                   |                                                                      |          |
| Static IP Address. 10 U.U.2.          |                                   |                                                                      |          |
|                                       | Acely Unda                        |                                                                      |          |
|                                       |                                   |                                                                      |          |
| Tuesday, July 05, 2016 11:37:36 AM    |                                   |                                                                      | F        |

Figure 3.20 Update Firmware

3. Select the firmware file you want to update.

Wait for a few seconds for the firmware to finish updating. After the update has completed, click on the **OK** button. The serial device server will restart automatically.

#### Note!

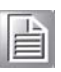

Be sure that the host PC Ethernet network domain is as same as the EKI-1500 Series serial device server or the host PC can establish the TCP connection with the serial device server while doing the updating firmware process.

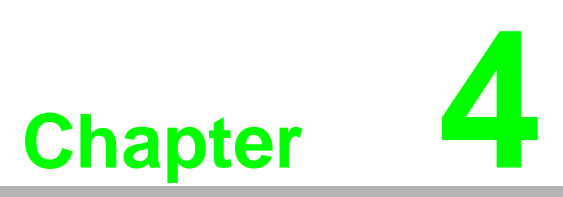

Selecting An Operating Mode

# 4.1 Overview

The EKI-1500 Series is designed to network-enable any RS-232/422/485 serial device, an provides industry-grade hardware and easy-to-use software to make connecting serial devices to an Ethernet network a surprisingly simple process.

These units immediately upgrade your existing serial devices for integration into the Internet world. The EKI-1500 Series features many powerful functions, such as high speed data transfer, access-control, auto-detection of all EKI series products, and more.

After the simple installation steps to attach your network and serial device to the appropriate connectors on the serial device servers and driver installation, you will be able to communicate with the serial devices via its own application software and wit the EKI serial device server. COM port redirector, USDG TCP server mode, TCP client mode, UDP server mode, UDP client mode, RFC2217 mode are all different methods of making a serial connection across using one or more serial device servers.

# 4.2 COM Port Redirector (Virtual COM Port)

Advantech EKI Device Configuration Utilityis a serial COM port redirector that creates virtual COM ports and provides access to serial device connected to Advantech serial device server. You can configure the serial device server and enable the Virtual COM port using one integrated utility. Advantech EKI Device Configuration Utilityallows you to configure Microsoft applications to communicate with network enabled serial device servers as easily as if they were physically installed in or directly connected on the PC.

The Advantech redirector can create up to 255 virtual COM ports. Application to the host can open a virtual COM port to access the serial device servers at the same time. The redirector will handle each active virtual COM port as a separate TCP connection to Advantech serial device servers.

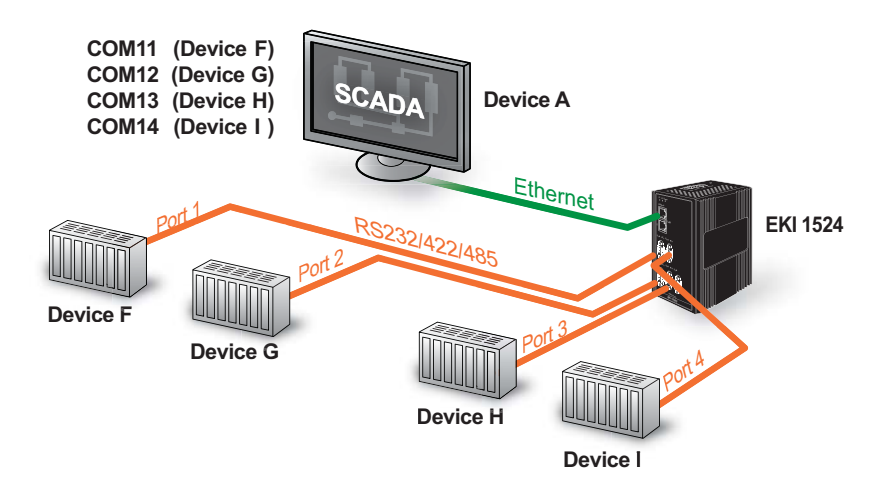

Figure 4.1 Virtual COM Mode

The EKI-1500 Series provides Multi-access function through an Ethernet connection path, allowing a maximum of five connections to open one serial port simultaneously. In this mode all connections must use the same serial setting. If one serial setting within this configuration is configured differently, the data communication will not function correctly.

| Port 3 con    | figuration | 1. cm            |   |
|---------------|------------|------------------|---|
| Basic         | Operation  | Advanced         |   |
| Mode          |            | Virtual COM Mode | ۲ |
| Host Idle Tim | eout(s)    | 60               |   |
| Response Tir  | meout(ms)  | 0                |   |
| Frame Break   | (ms)       | 0                |   |

Figure 4.2 Configuring Virtual COM Mode

The Host Idle Timeout setting monitors the connection between the host and the device. If the Host Idle Timeout setting time is reached, the device server will release the resources allocated to the port mapping. This prevents a stalled host from affecting the connective device.

The Multi-access function has two modes. One is **Normal mode** and the other is **Round-Robin mode**.

#### 4.2.1 Normal mode

By disabling the Response Timeout parameter, the EKI-1500 Series will operate in normal mode. When multiple hosts simultaneously open the serial port, only the first connected host obtain management control, the remaining connections only have data communication function. Each serial port supports up to five simultaneous connections, so multiple hosts can transmit/receive data to/from the same serial port simultaneously. Every host can transmit data to the same serial port, and the EKI-1500 Series will also transmit data to every hosts. When the multiple hosts transmit data to the same serial port at the same time, the received data from Ethernet and the outputs of serial port are mixed. When the EKI-1500 Series receives data from serial port, the data will also be transmitted to the connected hosts simultaneously.

## 4.2.2 Round-Robin mode

By enabling the **Response Timeout** parameter, the EKI-1500 Series Series operates in "Round-Robin mode". Each serial port supports up to five simultaneous connections allowing hosts to simultaneously transmit/receive data to/from the same serial port. Every host can simultaneously transmit data to the same serial port, EKI-1500 Series processes the data in the order arrived. The EKI-1500 Series processes the first host's request and replies. The serial device server determines the end of the serial acknowledgement through a response timeout. When EKI-1500 Series serial device server does not receive a response from the serial port after a response timeout query, the device replies with an acknowledgement and then processes the next host request. With an increased number of hosts, response time may be lengthy, increasing the period of the Response Timeout.

**Frame Break** is an important parameter for Round Robin mode. The parameter is a smart method of reducing ineffective waiting periods and streamlining the transmission process.

If the **Frame Break** function is disabled, EKI-1500 Series devices will wait for a "Response Timeout" period, whether or not the device has transmitted data. During this period, the host commands are queued and processed in the order received.

If Frame Break is enabled, the serial port idle is longer than the Frame Break period. The EKI-1500 Series assumes the communication is completed and continues with the next query. This is an efficient way to reduce waiting time and improve performance.

# 4.3 USDG Data Mode

The EKI-1500 Series can funciton as either a Data TCP server or a Data TCP client. Both operations support TCP and UDP protocol. The EKI-1500 Series allows you to treat your serial devices as if they were networking devices. You can issue commands or transmit data from serial devices, connected to a EKI-1500 Series device, to any devices that are connected to the Internet.

## 4.3.1 USDG TCP Client Mode

In TCP Client mode, the TCP connection is established from the EKI serial device server. This operation mode supports a maximum of 16 simultaneous connections for each serial port on EKI-152X series to one host or several hosts. You can configure the IP address and TCP port number of the network hosts connected to the EKI serial device server using the Advantech Serial Device Server Configuration Utility. After configuring the devices, when the EKI serial device server receives the data from the serial port, and the device server connects to the hosts which are configured.

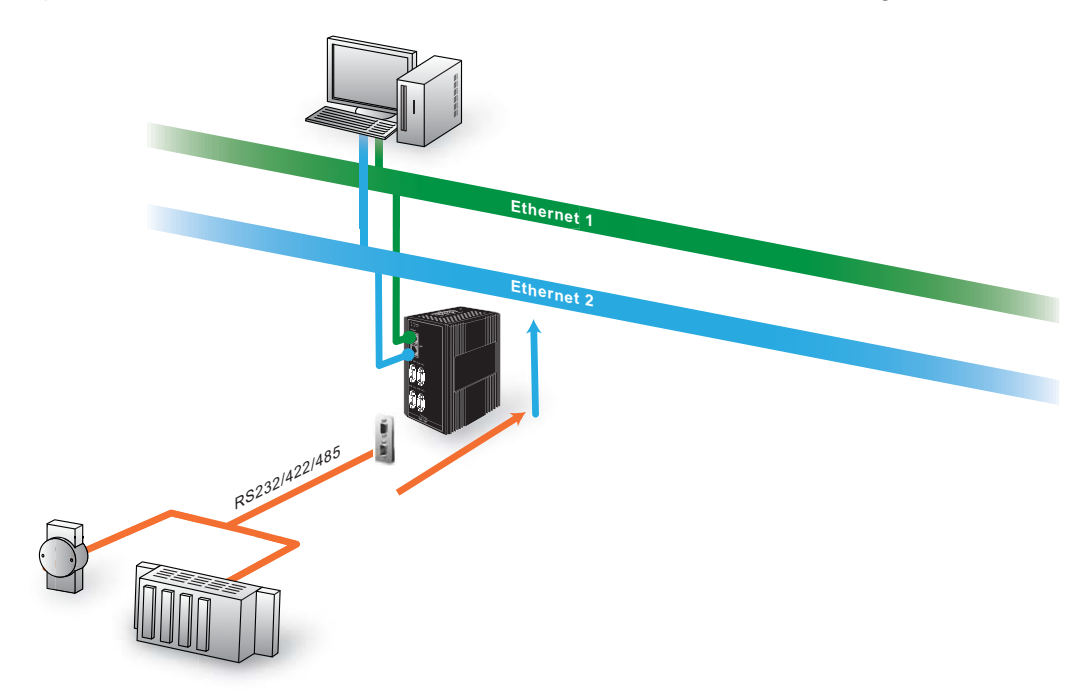

#### Figure 4.3 USDG TCP Client Mode

In USDG Data TCP Client mode, you may need to enable the peer numbers you would like to receive. You can set a maximum sixteen network devices to which you may connect. You need to fill out the IP Address and Port (including local port and peer port) of each network device to which you want to connect.

In the Peer for Receiving Data menu, entering "0" as the value for the Local Port will assign a random TCP Port for an EKI device.

|                 | Peer for Receiving Data         |             |  |  |  |
|-----------------|---------------------------------|-------------|--|--|--|
| Peer Number     | 1 •                             |             |  |  |  |
| 1 LocalPort 1 0 | Peer IP address 1 192.168.1.100 | Port 1 6010 |  |  |  |
| Save            |                                 |             |  |  |  |

Figure 4.4 Peers for Receiving Data

## 4.3.2 USDG Data TCP Server mode

In TCP server mode, the TCP connection is initiated from the host to the EKI serial device server. This operation mode supports a maximum of five simultaneous connections for each serial port on an EKI serial device server from a single or multiple hosts. However a multi-host connection simultaneously transmits the data from a single serial port.

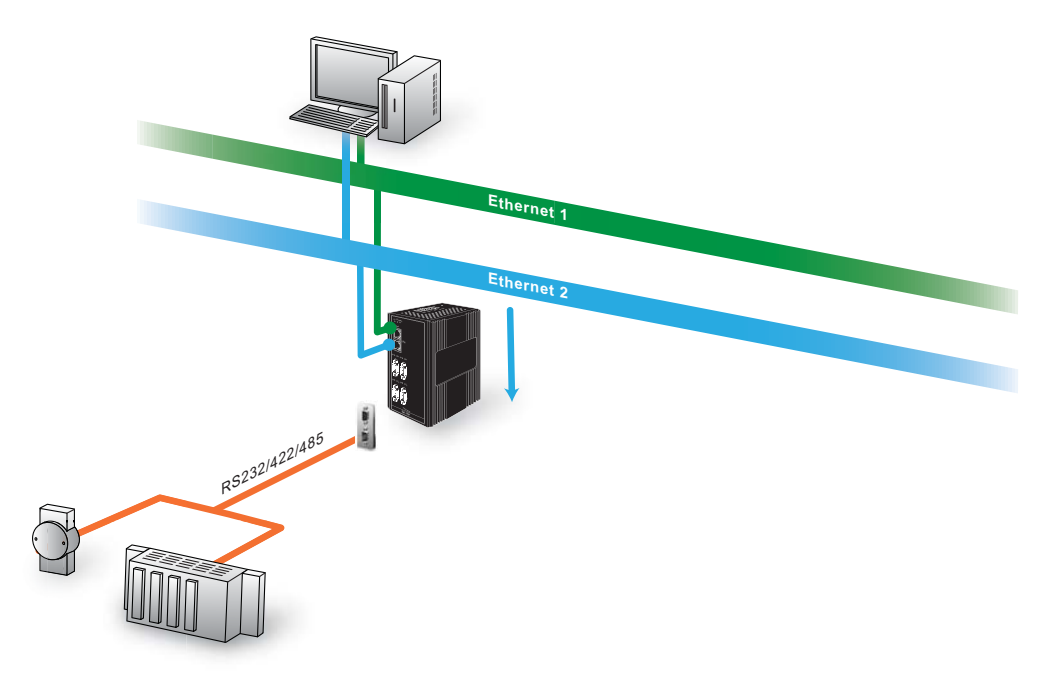

#### Figure 4.5 USDG TCP Server Mode

| Basic               | Operation | Advanced       |             |
|---------------------|-----------|----------------|-------------|
| Mode                |           | USDG Data Mode | T           |
| Protocol            |           | TCP V          |             |
| Data Idle Tir       | neout(s)  | 60             |             |
| Data Listen         | Port      | 5300           |             |
| Command Listen Port |           | 5400           |             |
|                     |           | Figure 4.6 US  | DG Data Mod |

#### 4.3.3 USDG UDP Server/Client mode

The USDG UDP mode is primarily used for the broadcasting of messages over a network. In UDP server mode, data is transmitted from the Host connected to the EKI-1500 Series USDG UDP Port (Default Port 5300). In the default UDP client mode, EKI serial device servers simultaneously transmits UDP messages to a maximum of 16 peers.

USDG Data mode supports Data Idle Timeout, Data Listen Port, and Command Listen Port parameters.

#### 4.3.3.1 Data Idle Timeout

The default is 60 seconds. If you want to keep connection continually, you can diasble the Data Idle Timeout. Data idle Time is the time period for which the device waits for data. If the EKI-1500 Series does not receive data during established idle time, the EKI-1500 Series will disconnect temporarily. When the data comes in, it will reconnect automatically. Users do not need to reconnect.

#### 4.3.3.2 Data Listen Port

The TCP/UDP port number represents the source port number, and the number is used to identify the channel for remote initiating connections. The port range is 1024-65533. If an unknown caller wants to connect to the system and request services, they must define the TCP/UDP port to carry a long-term conversation.

Each node on a TCP/IP network has an IP address, and each IP address can allow connection on one or more TCP port. The well-known TCP ports are those that have been defined; for example, port 23 is used for Telnet connections. There are also custom sockets that users and developers define for their specific needs. The default TCP/UDP port of the EKI-1500 Series Port1 is 5300, Port2 is 5301, etc. Users can adjust them according to preference or application. Each port has its own data listen port to accept the connection requests of other network device. The data listen port cannot be set to the same value. You can transmit/receive data to/from devices via the data listen port.

#### 4.3.3.3 Command Listen Port

Each port has its own command listen port to accept connection requests from other network devices, so the command listen port cannot be set to the same value. The Command Listen Port is different from the Data Listen port. <Default Port is 5400>

# 4.4 USDG Control Mode

In controlling mode, the EKI serial device server presents a modem interface to the attached serial device: it accepts AT-style modem commands to connect / disconnect to other networking device.

If you want a serial device running application program to connect/disconnect to different devices on request, this function is available through the USDG Control mode.

| Port 1 con     | figuration           |                 |    |
|----------------|----------------------|-----------------|----|
| Basic          | Operation            | Advanced        |    |
| Mode           |                      | USDG Control Mo | de |
| Protocol       |                      | TCP             |    |
| Data Idle Tim  | Data Idle Timeout(s) |                 |    |
| Data Listen P  | Data Listen Port     |                 |    |
| Command Li     | sten Port            | 5400            |    |
| Hangup Char    | racter               | +               |    |
| Guard Time(ms) |                      | 1000            |    |
| Save           |                      |                 |    |

Figure 4.7 USDG Control Mode

#### 4.4.1 Hangup Character

The default character is "+". After you have connected to another serial device an via EKI device, you may need to disconnect, using the command "+++". To do this, press "+" three times and wait for the Guard timeout <default value is 1000ms>; the device will disconnect. You can set "Guard Time" to define the idle time.

## 4.4.2 Guard Time

*The default value is 1000 ms.* Example: <Guard Time>+++<Guard Time>

| Command                                                      | Function                                                                                                    |
|--------------------------------------------------------------|----------------------------------------------------------------------------------------------------|
| ATD <ip address=""><tcp port=""><cr></cr></tcp></ip>         | Forms a TCP connection to the specified host.<br>Ex: ATDT 192.0.55.22:5201<br>In above example, the EKI serial device server forms<br>a raw TCP connection to the networking device<br>(192.0.55.22). The TCP port is 5201. |
| ATA <cr></cr>                                                | Answering an incoming call                                                                                                    |
| +++ <cr></cr>                                                | Returns the user to the command prompt when<br>entered from the serial port during a remote host con-<br>nection.                                                                                                    |
| <lf><cr> OK <lf><cr></cr></lf></cr></lf>                     | Commands are executed correctly                                                                                                    |
| <lf><cr> CONNECT <lf><cr></cr></lf></cr></lf>                | Connect to other device                                                                                                    |
| <lf><cr> RING ddd.ddd.ddd<br/><lf>&lt; CR&gt;</lf></cr></lf> | Detect the connection request from other device, which IP address is ddd.ddd.ddd.ddd.                                                                                                    |
| <lf><cr> DISCONNECT<br/><lf><cr></cr></lf></cr></lf>         | Disconnect from other device                                                                                                    |
| <lf><cr> ERROR <lf><cr></cr></lf></cr></lf>                  | Incorrect commands                                                                                                    |
| <lf><cr> FAIL <lf><cr></cr></lf></cr></lf>                   | If you issue an ATDT command and can not connect to the device, it will response "FAIL".                                                                                                    |

# 4.5 RFC2217 Mode

RFC2217 mode is similar to virtual COM mode in that a driver is used to establish a transparent connection between a host computer and a serial device by mapping the serial port on EKI-1500 Series devices to a local COM port on a host computer. RFC2217 defines general COM port control options based on the Telnet protocol. Third party drivers supporting RFC2217 are widely available on the Internet and can be used to implement virtual COM mapping to the serial port of your device.

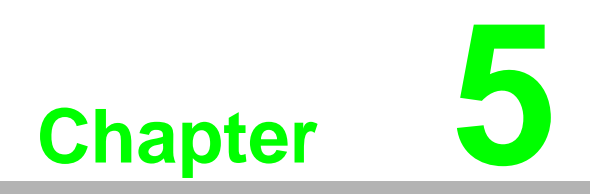

Setting up Virtual COM Port

# 5.1 Setting COM Port Redirector

Advantech COM port mapping software is a serial COM port redirector that creates virtual COM ports and provides access to serial devices connected to an Advantech serial device servers. Your serial device applications can communicate with serial devices connected to the Advantech serial device servers without software changes.

Since the virtual COM ports work like standard Windows COM ports, your application software sees no difference between a local serial device and one connected to an Advantech serial device server.

The COM redirector utility and the virtual COM port management utility are integrated into one utility with same GUI. The Advantech Serial Device Server Configuration Utility can create all Virtual COM ports using the Auto Mapping function or by using the manual mapping function.

# 5.2 Virtual COM Port Mapping

## 5.2.1 Auto Mapping

- On your desktop, navigate to Start > All Programs > EKI Device Configuration Utility and click Advantech EKI Device Configuration Utility to open the utility.
- 2. Under Serial Device Servers, locate **your server and click the icon to expand the listing**.
- 3. Select the target device and right-click on it to open up the options menu window.
- 4. Locate Auto Mapping and select it.

| 🖄 Advantech EKI Device Config | aration Utility v2.01                 |            |         |             |                 |
|-------------------------------|---------------------------------------|------------|---------|-------------|-----------------|
| File View Management To       | ols Help                              |            |         |             |                 |
| 🖓 🔍 🥖 🗟 🔍 é                   | 8                                     |            |         |             |                 |
| 醉 EKI Device                  | Summary                               |            |         |             |                 |
| Errial Device Server (1)      | Basic Information                     | _          |         |             |                 |
| EKI-1524-BE-04FFAB            | Type EKI-1524-BE                      | /ersion    | 1.97    |             |                 |
| ProView Switch (0)            | EKI-1524-BE-04FFAB                    |            |         |             |                 |
| Favorites                     | Refrech Data                          |            |         |             |                 |
| Svetem Serial Porte           | i i i i i i i i i i i i i i i i i i i |            |         |             |                 |
| The Virtual Com Ports         | Locate                                |            |         |             |                 |
|                               | Lock Device                           | IP Address | 3       | Subnet Mask | Default Gateway |
|                               | Restore to Factory Default Settings   | 10.0.0.2   |         | 255.0.0.0   | 0.0.0.0         |
|                               | Reset Device                          |            |         |             |                 |
|                               | Add to Favorite                       | -          |         |             |                 |
|                               | Auto Mapping                          | itus       | Host IP |             |                 |
| Manual Mapping                |                                       | 2          | None    |             |                 |
|                               | Update Firmware                       |            | None    |             |                 |
|                               | For 4 Virtual Com Mode In             | me         | None    |             |                 |
|                               |                                       |            |         |             |                 |

Figure 5.1 Selecting Auto Mapping

The Batch Automatic Mapping Virtual COM Port window displays.

- 5. Locate **From System Port** and click the drop-down menu to select the target COM port.
- 6. From the network address list, select the address options to map.

The selected address displays the Device Port and (EKI serial device server physical serial port) and the system port which will be the VCOM port for the PC.

| Batch Automatic Mapping Virtual Com Port                                                                                                    |                                              |  |  |  |  |  |
|----------------------------------------------------------------------------------------------------|----------------------------------------------|--|--|--|--|--|
| From System Port COM 8                                                                                                    | Device Type EKI-1524-BE                      |  |  |  |  |  |
| Select         Address 1         Address 2           Image: 192.168.1.167         10.0.0.2                                                     | Device Port System Port                      |  |  |  |  |  |
| ✓         192.168.1.167         10.0.0.2           □         192.168.1.167         10.0.0.2           □         192.168.1.167         10.0.0.2 | Port 2 COM 9<br>Port 3 System Port<br>Port 4 |  |  |  |  |  |
| Selected<br>Options                                                                                                    | Device Port                                  |  |  |  |  |  |
| Select All Clear All                                                                                                    | Map Selected Ports Close                     |  |  |  |  |  |
|                                                                                                    |                                              |  |  |  |  |  |
|                                                                                                    |                                              |  |  |  |  |  |

#### Figure 5.2 Selecting Auto Mapping

- 7. From the network address list, select the address options to map.
- 8. Click **Map Selected Ports** to set the configuration.

| Select      | Address 1     | Address 2 | Device Port | System Port |       |
|-------------|---------------|-----------|-------------|-------------|-------|
| <b>&gt;</b> | 192.168.1.167 | 10.0.0.2  | Port 1      | COM 8       |       |
| ~           | 192.168.1.167 | 10.0.0.2  | Port 2      | COM 9       |       |
|             | 192.168.1.167 | 10.0.0.2  | Port 3      |             |       |
|             | 192.168.1.167 | 10.0.0.2  | Port 4      |             |       |
| Select      | All Clear All |           | Map Sel     | ected Ports | Close |

Figure 5.3 Mapping Selected Ports

Once the mapping function is initialized, a successful mapping process results in the virtual mapping of the designated physical serial port and VCOM PC port. See the following figure.

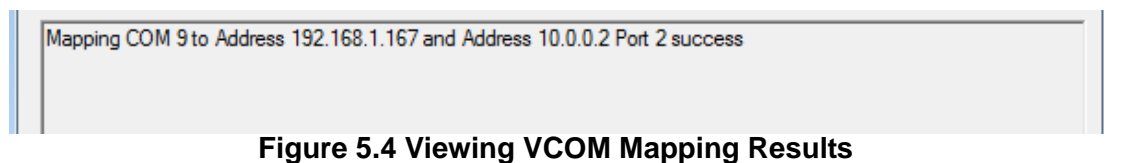

## 5.2.2 Manual Mapping

- On your desktop, navigate to Start > All Programs > EKI Device Configuration Utility and click Advantech EKI Device Configuration Utility to open the utility.
- 2. Under **Serial Device Servers**, locate your server and click the icon to expand the listing.
- 3. Select the target device and right-click on it to open up the options menu window.
- 4. Locate Manual Mapping and select it.

| 😟 Advantech EKI Device Configu | uration Utility v2.01                               |                       |                                 |                        |
|--------------------------------|-----------------------------------------------------|-----------------------|---------------------------------|------------------------|
| File View Management To        | ols Help                                            |                       |                                 |                        |
| 🗑 🔍 🥖 💽 🔍 é                    | 38                                                  |                       |                                 |                        |
| 醉 EKI Device                   | Summary                                             |                       |                                 |                        |
| Serial Device Server (1)       | Basic Information                                   |                       |                                 |                        |
| EKI-1524-BE                    | Type EKI-1524-BE                                    | Version               | 1.97                            |                        |
| ProView Switch (0)             | EKI-1524-BE-04FFAB                                  |                       |                                 |                        |
| Favorites                      |                                                     |                       |                                 |                        |
| Serial Ports                   | Refresh Data                                        |                       |                                 |                        |
| How Virtual Com Ports          | Locate                                              |                       |                                 |                        |
|                                | Lock Device                                         | IP Address            | Subnet Mask                     | Default Gateway        |
|                                | Restore to Factory Default Settings<br>Reset Device | 192.168.1<br>10.0.0.2 | .167 255.255.255.0<br>255.0.0.0 | 192.168.1.1<br>0.0.0.0 |
|                                | Add to Favorite                                     |                       |                                 |                        |
|                                | Auto Mapping                                        | itus                  | Host IP                         |                        |
|                                | Manual Mapping                                      |                       | None                            |                        |
|                                | Update Firmware                                     |                       | None                            |                        |
|                                | Fort 4 Virtual Com Wode                             | ue                    | None                            |                        |
|                                |                                                     |                       |                                 |                        |
|                                |                                                     |                       |                                 |                        |
|                                |                                                     |                       |                                 |                        |
|                                | J                                                   |                       |                                 |                        |

Figure 5.5 Selecting Manual Mapping

The Manual Mapping Virtual COM Port window displays.

- 5. In the **Device** > **Serial Port** drop-down menu, select the target port to map. This is the physical serial port on the EKI device.
- 6. In the **Host** > **COM Port** drop-down menu, select the target COM port to map. This is the virtual port on the target PC.

| Manual Mapping Virtual Com Port                                                                                    | Manual Mapping Virtual Com Port                                                                         |                 |
|----------------------------------------------------------------------------------------------------|----------------------------------------------------------------------------------------------------|-----------------|
| Device Type EKI-1524-BE                                                                                            | Device Type EKI-1524-BE                                                                                 |                 |
| Address 1         192.168.1.167           Address 2         10.0.0.2           Serial Port         Port 1          | Device                                                                                                  |                 |
| Host Port 1<br>Port 2<br>COM Port Port 2<br>Port 4<br>V Auto Reconnect<br>Map Close<br>EKI Physical<br>Serial Port | Host<br>COM Port COM 6<br>COM 10<br>COM 11<br>Ma<br>COM 12<br>COM 12<br>COM 14<br>COM 15<br>COM 16<br>V | VCOM<br>PC Port |

Figure 5.6 Viewing Manual VCOM Mapping Results

7. Click **Map it** to continue the process. The mapping process may require a short time. Once this step is completed, the **Manual Mapping Virtual COM Port** window displays again to map the VCOM port on the target PC.

Once the mapping function is initialized, a successful mapping process results in the virtual mapping of the designated physical serial port and VCOM PC port. See the following figure.

| Device Type                  |                           | EK                | -152             | 4-BE                      |             |
|------------------------------|---------------------------|-------------------|------------------|---------------------------|-------------|
| Device                       |                           |                   |                  |                           |             |
| Address 1                    | 192.168.                  | 1.167             |                  |                           | •           |
| Address 2                    | 10.0.0.2                  |                   |                  |                           | •           |
| Serial Port                  | Port 1                    |                   |                  |                           | •           |
| Host                         |                           |                   |                  |                           |             |
| COM Port                     | COM 10                    |                   |                  |                           | •           |
| Auto Ree                     | connect                   |                   |                  |                           |             |
| М                            | ар                        |                   |                  | Close                     |             |
| System COM6<br>Address 192.1 | has been n<br>68.1.167 ar | napped<br>nd Addr | to EKI<br>ess 10 | -1524-BE-0<br>.0.0.2 port | 04FFAB<br>2 |

#### Figure 5.7 Viewing Manual VCOM Mapping Results

To allow for an automatic connection after a reboot or a power up, click the **Auto Reconnect** option to enable this function.

## 5.2.3 Configuration Wizard

- On your desktop, navigate to Start > All Programs > EKI Device Configuration Utility and click Advantech EKI Device Configuration Utility to open the utility.
- 2. Under **Serial Device Servers**, locate your server and click the icon to expand the listing.
- 3. From the tool bar, select **Configuration Wizard**.

| Advantech EKI Device Configuration U                                                       | ility v2.01                                                                                                    |         |
|--------------------------------------------------------------------------------------------|----------------------------------------------------------------------------------------------------|---------|
| File View Management Tools Hel                                                             | p                                                                                                    |         |
| 🙀 🔍 🥖 🕑 🔍 🙈 📗                                                                              |                                                                                                    |         |
| EKI Device                                                                                 | Summary                                                                                                    |         |
|                                                                                            | Basic Information           Type         EKI-1524-BE         Version         1.97           Name         EKI-1524-BE-04FFAB         Version         1.97 |         |
| ProView Switch (0)     Pavorites     Serial Ports     Giuna System Serial Ports     Figure | Ethernet Information                                                                                                    | Gateway |

Figure 5.8 Selecting the Configuration wizard

The Wizard screen displays and lists available devices.

- 4. Select the target device and click **Next** to continue. The Wizard Device Settings window displays.
- 5. Under Serial Port Settings, click the **Type** drop-down menu and select the port type.

Review the settings under the Ethernet fields and verify them.

6. Click **Next** to continue or **Previous** to return to the previous screen. The selected settings are displayed in the following Wizard window. 7. Locate the radio button correlating to the target port to modify and click on it to select it.

Verify the Device Port (EKI device physical serial port) and System Port (virtual COM port for PC) settings before continuing.

8. Click **Finish** to complete the process. A Wizard complete! screen displays indicating the completion of a successful procedure.

## 5.2.4 Confirming Virtual COM Settings

- On your desktop, navigate to Start > All Programs > EKI Device Configuration Utility and click Advantech EKI Device Configuration Utility to open the utility.
- 2. Locate **Serial Ports** menu in the menu pane and click on the Expand icon next to Virtual COM Ports to view a list of the mapped ports.
- 3. Select a VCOM port to view its settings.

| Advantech EKI Device Configuration Utility v2.01 |                      |                        |  |  |
|--------------------------------------------------|----------------------|------------------------|--|--|
| File View Management Tools                       | Help                 |                        |  |  |
| 🖗 🔍 🌌 🗟 🔍 Að                                     |                      |                        |  |  |
| 🚅 EKI Device<br>⊡ 🚅 Serial Device Server (1)     | -Basic Com Port Info | rmation                |  |  |
| ⊡… 🕌 EKI-1524-BE<br>⊡… 🕌 EKI-1524-BE-04FFAE      | Name                 | COM2                   |  |  |
| ProView Switch (0)                               | Friendly Name        | EDG VCOM Port 2 (COM2) |  |  |
| 🔊 Favorites                                      |                      |                        |  |  |
| 📆 Serial Ports                                   | Manufacture          | Advantech Co., Ltd     |  |  |
| 🗄 📶 System Serial Ports                          |                      |                        |  |  |
| 🖻 📲 Virtual Com Ports                            | Hardware ID          | AESPV2XP002            |  |  |
| COM2<br>COM3<br>COM4                             | Service              | AESPV2X                |  |  |
| 👔 COM5                                           |                      |                        |  |  |
| COM6                                             |                      |                        |  |  |
| COM7                                             |                      |                        |  |  |
| COM8                                             |                      |                        |  |  |
| 🚺 СОМЭ                                           |                      |                        |  |  |

Figure 5.9 Serial Port Listing on EKI Device

For the next step, you will need to open the device manager on your system. Using the Device Manager, you can both view and change the COM port settings.

#### Note!

The following instructions were developed in a Windows 7 environment; the Windows XP equivalent is displayed in parentheses (). Instructions may vary according to the operating system used.

- 4. On your desktop, click on the **Start** button and then on **Control Panel**. A window displays showing all the available control panels.
- 5. Click on **Hardware and Sound (Hardware)**. A list of all available hardware configuration options displays.
- 6. Under **Devices and Printers**, click on the **Device Manager** link. A new window displays showing a list of all the available devices on your computer.
- 7. Locate **Ports** (COM & LPT) and click on the expand icon. A list of all available serial and parallel port devices display.

The newly mapped VCOM port should be listed under the same mapped settings used in the previous steps.

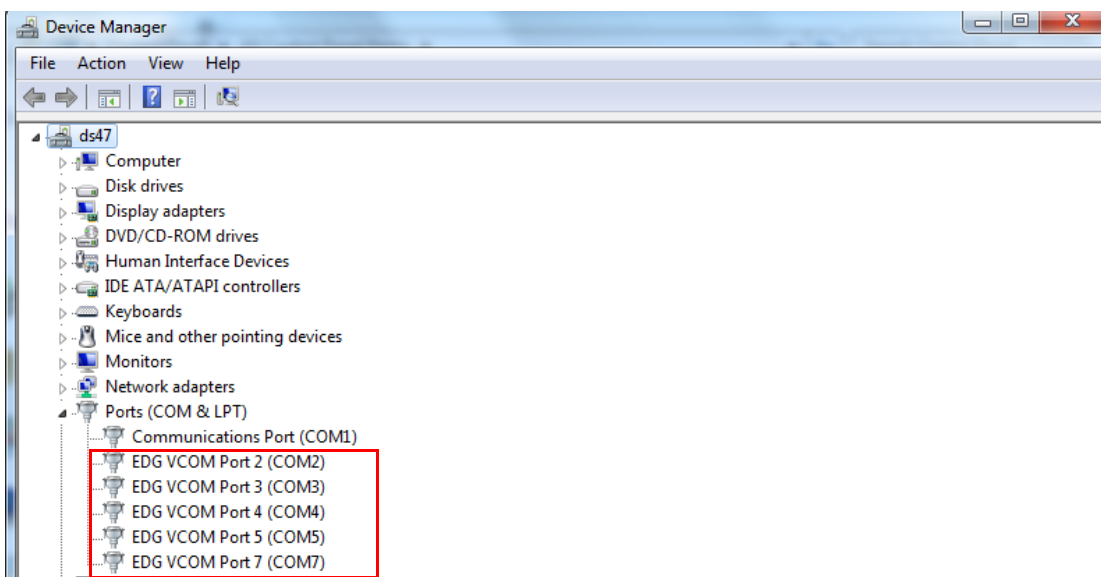

#### Figure 5.10 System Port VCOM Mapping Configuration

The newly mapped VCOM port is listed under the same mapped settings used in the previous steps. The settings correspond to the VCOM port configuration on the EKI device, see the following figure.

| 🕺 Advantech EKI Device Configura                                                                                                    | tion Utility v2.01                         |                                                                                                    |                                                      | A DESCRIPTION OF THE OWNER OF THE OWNER OF THE OWNER OF THE OWNER OF THE OWNER OF THE OWNER OF THE OWNER OF THE                                                                                                    |  |
|----------------------------------------------------------------------------------------------------|--------------------------------------------|----------------------------------------------------------------------------------------------------|------------------------------------------------------|----------------------------------------------------------------------------------------------------|--|
| File View Management Tools                                                                                                    | Help                                       |                                                                                                    |                                                      |                                                                                                    |  |
| 🌆 🔍 🌌 🗟 🔍 88                                                                                                    |                                            |                                                                                                    |                                                      |                                                                                                    |  |
|                                                                                                    | Basic Com Port Ir<br>Name<br>Friendly Name | formation COM2 EDG VCOM Port 2 (COM2)                                                                                                    | -Virtual Com Port In<br>Model Name                   | Iormation                                                                                                    |  |
| Serial Ports  System Serial Ports  Virtual Com Ports  Virtual Com 2  COM2  COM3  COM4  COM4 COM4 | Manufacture<br>Hardware ID<br>Service      | Advantech Co., Ltd<br>AESPV2XP002<br>AESPV2X                                                                                                    | Address 1<br>Address 2                               | 192.168.1.168                                                                                                    |  |
| - COM5<br>- COM6<br>- COM7<br>- COM8<br>- COM8<br>- COM9                                                                                                    |                                            | Ports (COM & LPT)     Gommunications Port (COM1)     P     EDG VCOM Port 2 (COM2)     P     EDG VCOM Port 3 (COM3)     P     EDG VCOM Port 4 (COM4)     P     EDG VCOM Port 5 (COM5)     EDG VCOM Port 7 (COM7) | Auto Reconnect<br>TCP Timeout<br>Baud Rate<br>Parity | Front I         Image: Constraint of the second second |  |

Figure 5.11 Verifying VCOM Mapping Configuration

If the settings do not correspond, the VCOM mapping is not correct. See "Virtual COM Port Mapping" on page 44 to re-map the VCOM ports.

## 5.2.5 Removing VCOM Ports

- On your desktop, navigate to Start > All Programs > EKI Device Configuration Utility and click Advantech EKI Device Configuration Utility to open the utility.
- 2. Under Serial Ports, click the expand icon on Virtual COM Ports to view the configured port list.
- 3. Locate the port to remove and right-click on it to open the options menu.
- 4. Scroll down to **Remove This Port** and click on it to initiate the procedure.

| Advantech EKI Device Configura                                                                                                    | tion Utility v2.01                                                                                 |                                                                                                |                                                                                                    |                                                                                                    |  |
|----------------------------------------------------------------------------------------------------|----------------------------------------------------------------------------------------------------|------------------------------------------------------------------------------------------------|----------------------------------------------------------------------------------------------------|----------------------------------------------------------------------------------------------------|--|
| File View Management Tools                                                                                                    | Help                                                                                               |                                                                                                |                                                                                                    |                                                                                                    |  |
| 🎲 🔍 🎽 🗟 🔍 að                                                                                                    |                                                                                                    |                                                                                                |                                                                                                    |                                                                                                    |  |
| EXD Pavice     EXD Pavice     EXD Pavice     Server (1)     Exd Pavice     EXD Pavice     EXD Pavice     EXD Pavice     EXD Pavice     For Units     Exd Pavice     EXD Pavice     For Units     For Units     For Units     COM     COM | Basic Com Port In<br>Name<br>Friendly Name<br>Manufacture<br>Hardware ID<br>Port Operation<br>Port | Information<br>COM2<br>[EDG VCOM Port 2 (COM2)<br>[Advantech Co., Ltd<br>[AESPV2XP002<br>SPV2X | Virtual Com Port Inf<br>Model Name<br>Address 1<br>Address 2<br>Remote COM Port<br>Auto Reconnect<br>TCP Timeout<br>Baud Rate<br>Parity<br>Data Bits<br>Stop Bits<br>Flow Control<br>Ignore Purge | Instant           Instant           Instant |  |
|                                                                                                    |                                                                                                    | <b>E</b> !                                                                                     | 0 D                                                                                                    |                                                                                                    |  |

Figure 5.12 Remove VCOM Port

A Remove Port confirmation window displays.

5. Click **OK** to continue with the removal process or **Cancel** to return to the previous menu.

Once the procedure is completed, a prompt displays the successful removal of the port from the VCOM mapping list.

## 5.2.6 Exporting and Importing VCOM Mapping

Importing and exporting Virtual COM Port Mapping is useful when the factory has already used a number of serial device servers in VCOM mode. You can easily upgrade to a new utility, and don't need to re-map the Virtual COM Ports. For example, when you would like to upgrade from Utility 1.71 to Utility 2.01, you can export your own mapped Virtual COM Ports in Utility 1.71 and save them as a \*.cpm file.

After upgrading to Utility 2.01, import your \*.cpm file and restore your own Virtual COM Ports.

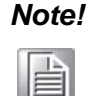

This Virtual COM Port Mapping tool can only recover Virtual COM Ports that have been mapped previously. For newly installed serial device servers, please follow the virtual COM Port mapping steps.

- On your desktop, navigate to Start > All Programs > EKI Device Configuration Utility and click Advantech EKI Device Configuration Utility to open the utility.
- 2. Locate **Serial Ports** menu in the menu pane and click on the Expand icon next to Virtual COM Ports to view a list of the mapped ports.

- 3. Select a VCOM port.
- 4. Click **Import Virtual COM Port Mapping** or **Export Virtual COM Port Mapping** in the File menu.

# 5.3 Running a Diagnostic Test

The loopback test allows you to determine if the EKI serial device server is configured correctly to identify any failed nodes in the network. The test allows you to send a signal from the server and return (looped back) it back to the server.

- 1. Connect the loopack connector to a COM port on the EKI serial device server.
- On your desktop, navigate to Start > All Programs > EKI Device Configuration Utility and click Advantech EKI Device Configuration Utility to open the utility.
- 3. Under Serial Ports, click the expand icon on Virtual COM Ports to view the configured port list.
- 4. Open the ICOMToolsPlus utility to open the EKI serial device server settings.
- 5. Set the COM port configuration to match the Port Configuration.
- 6. Click the **Start** menu.

A successful loopback test incrementally displays the Bytes/sec values on both displayed menus.

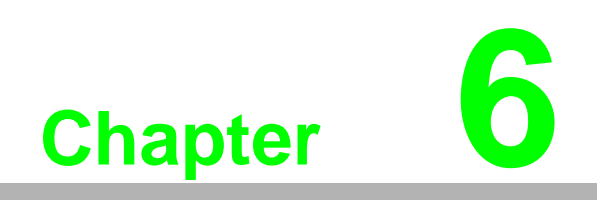

Web Interface

# 6.1 Overview

EKI-1500 Series serial device server can be configured through a web interface. By using a standard web browser, the same procedure as with the Windows configuration utility can be used. In the browser's address field, enter the IP Address of your EKI-1500 Series serial device server. The default IP setting is 10.0.0.1, but you should use the IP which you have previously assigned for this device. Once the IP is entered, you will be presented with the following windows.

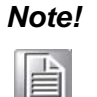

Before using the web-based configuration, make sure your host PC Ethernet network IP domain is as same as the serial device server, or it can establish the TCP connection with the serial device server.

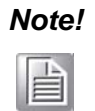

It is recommended that you use Microsoft Internet Explorer 7.0 or higher.

# 6.2 Accessing the Web Page

# 6.2.1 Accessing the Web Page via Configuration Utility

To access the web page via configuration utility:

- 1. Select Ethernet under the desired device.
- 2. Click Launch Browser.

| Advantech BC Device Configuration                                                                                                    | U98ry v201                                                                                                    |  |
|----------------------------------------------------------------------------------------------------|----------------------------------------------------------------------------------------------------|--|
| Ide View Management Code     Code View Code View Co | Net  <br>Lac  <br>Mark All Stars  <br>MAC Advances  <br>Mark All Stars  <br>Sadown Mark  <br>DeCP Advanced Sensing<br>DeCP Interaction  <br>DeCP Advanced Sensing<br>DeCP Interaction  <br>DeCP Sensing  <br>Advanced Sensing  <br>DeCS Sensing  <br>Advanced Sensing  <br>DeCS Sensing  <br>Secondary DHS Server  <br>Secondary DHS Server  <br>Secondary DHS Secondary  <br>Secondary DHS Secondary  <br>Secondary DHS Secondary  <br>Secondary DHS Secondary  <br>Secondary DHS Secondary  <br>Secondary DHS Secondary  <br>Secondary DHS Secondary  <br>Secondary DHS Secondary  <br>Secondary DHS Secondary  <br>Secondary |  |
| 4 (                                                                                                    |                                                                                                    |  |
| Tuesday, July 05, 2016, 11-35-22 AM                                                                                                    | Utda                                                                                                    |  |

Figure 6.1 Accessing the Web Page via Configuration Utility

## 6.2.2 Accessing the Web Page via Web Browser

Once the device is installed and connected, power on the device. The following information guides you through the logging in process.

- 1. Launch your web browser on the PC.
- 2. In the browser's address bar, type the device's default IP address (Eth1: 10.0.0.1, Eth2: 10.0.0.2).

The main menu is shown.

# 6.3 System

You can change the Device Name and Device Description on this page. You can also enable or disable the Telnet and SNMP functions. Moreover, you can set the Time zone related settings.

To access this page, click System.

| System Configura   | ition |           |         |       |      |      |        |
|--------------------|-------|-----------|---------|-------|------|------|--------|
| Firmware version:  | 1.97  |           |         |       |      |      |        |
| Revision number    | 3550  |           |         |       |      |      |        |
| Device Name        |       |           |         |       |      |      |        |
| Device Description |       |           |         |       |      |      |        |
| Telnet             | O Dis | able 🖲    | Enable  |       |      |      |        |
| SNMP               | O Dis | able 🖲    | Enable  |       |      |      |        |
| Time Zone          | (GMT+ | -08:00)Ta | ipei    |       |      |      | •      |
| Local Time         | 2016  | / 6       | / 23    | 14    | : 42 | : 13 | Modify |
| Daylight Saving    | Dis   | able 0    | Enable  |       |      |      |        |
| Begin Time         |       | 1         | Date(MN | //DD) |      |      |        |
| End Time           |       | 1         | Date(MN | //DD) |      |      |        |
| Time Server        |       |           |         |       |      |      |        |
| Save               |       |           |         |       |      |      |        |

#### Figure 6.2 System

| Item               | Description                                                                                            |
|--------------------|----------------------------------------------------------------------------------------------------|
| Firmware version   | Displays the current firmware version of the device.                                                   |
| Revision number    | Displays the revision number of the device.                                                            |
| Device Name        | Enter the device name: up to 31 alphanumeric characters.                                               |
| Device Description | Enter the device description.                                                                          |
| Telnet             | Click <b>Enabled</b> or <b>Disabled</b> to set remote access through the Tel-<br>net Service function. |
| SNMP               | Click Enabled or Disabled to define the SNMP daemon.                                                   |
| Time Zone          | Click the drop-down menu to select a system time zone.                                                 |
| Local Time         | Click Modify to set local date and time of the system.                                                 |
| Daylight Saving    | Click <b>Enabled</b> or <b>Disabled</b> to enable or disable the daylight saving time settings.        |
| Begin Time         | Set the time and date on which daylight saving begins.                                                 |
| End Time           | Set the time and date on which daylight saving ends.                                                   |

| Item        | Description                                                                                                    |
|-------------|----------------------------------------------------------------------------------------------------|
| Time Server | Enter the address of the SNTP server. This is a text string of up to<br>64 characters containing the encoded unicast IP address or host-<br>name of a SNTP server. Unicast SNTP requests will be sent to this<br>address. If this address is a DNS hostname, then that hostname<br>should be resolved into an IP address each time a SNTP request<br>is sent to it. |
| Save        | Click Save to save the values and update the screen.                                                                                                    |

# 6.4 Ethernet Configuration

Choose either **Eth 1** or **Eth 2** in the Ethernet Configuration page.Enter the corresponding values for your network environment. Remember press **Save** after fill in all values.

To access this page, click Ethernet Configuration.

| Mode            | Static IP 🔹                                     |  |
|-----------------|-------------------------------------------------|--|
| MAC Address     | 74-FE-48-04-FF-AB                               |  |
| IP Address      | 192.168.1.167                                   |  |
| Subnet Mask     | 255.255.255.0                                   |  |
| Default Gateway | 192.168.1.1                                     |  |
| DNS             | <ul> <li>Automatic</li> <li>Specific</li> </ul> |  |
|                 | Current Status                                  |  |
| IP 1            | 192.168.1.167                                   |  |
| IP 2            | fe80::76fe:48ff:fe04:ffab                       |  |

#### Figure 6.3 Ethernet Configuration

The following table describes the items in the previous figure.

| Item            | Description                                                                                   |
|-----------------|-----------------------------------------------------------------------------------------------|
| Mode            | Click the drop-down menu to select the IP Address Setting mode: Static or DHCP.               |
| MAC Address     | Enter the MAC address to which packets are statically forwarded.                              |
| IP Address      | Enter a value to specify the IP address of the interface. The default is 192.168.1.1.         |
| Subnet Mask     | Enter a value to specify the IP subnet mask for the interface. The default is 255.255.255.0.  |
| Default Gateway | Enter a value to specify the default gateway for the interface. The default is 192.168.1.254. |
| DNS             | Click the radio button to select the DNS mode: Automatic or Spe-<br>cific.                    |
| Current Status  |                                                                                               |
| IP 1            | Displays the current IP address 1 of the device.                                              |
| IP 2            | Displays the current IP address 2 of the device.                                              |
| Save            | Click <b>Save</b> to save the values and update the screen.                                   |

# Note!

All new configurations will take effect after rebooting. To reboot the device, click **Tools** > **Reboot**.

# 6.5 Port Configuration

The serial port configuration menu has Basic, Operation Mode, and Advanced Settings.

#### 6.5.1 Basic

The Basic menu allows for the configuration of the serial interface type, baud rate, parity, data / stop bits, and flow control for port configuration.

To access this page, click **Port Configuration > Basic**.

| Port 1 con   | figuration |          |   |
|--------------|------------|----------|---|
| Basic        | Operation  | Advanced |   |
| Туре         |            | RS422 V  | Î |
| Baud Rate    |            | 115200   |   |
| Parity       |            | None 🔻   |   |
| Data Bits    |            | 8 •      |   |
| Stop Bits    |            | 1        |   |
| Flow Control | 1          | None 🔻   |   |
| Save         |            |          |   |

#### Figure 6.4 Port Configuration > Basic

| Item         | Description                                                                                                    |
|--------------|----------------------------------------------------------------------------------------------------|
| Туре         | Click the drop-down menu to select a serial interface: RS-422 or RS-485.                                                                                     |
| Baud Rate    | Enter a value to specify the baud rate. The value should conform<br>to the current transmission speeds of connected devices when set-<br>ting the baud rate. |
| Parity       | Click the drop-down menu to select the parity: None, Odd, Even, Mark or Space.                                                                               |
| Data Bits    | Click the drop-down menu to select the data bits: 5, 6, 7, or 8.                                                                                             |
| Stop Bits    | Click the drop-down menu to select the stop bits: 1, 1.5 or 2.                                                                                               |
| Flow Control | Click the drop-down menu to select the flow control mode: None, XOn/XOff, RTS/CTS or DTR/DSR                                                                 |
| Save         | Click Save to save the values and update the screen.                                                                                                    |

# 6.5.2 Operation

The Operation menu allows for the configuration of the mode type and related attributes for port configuration.

To access this page, click **Port Configuration** > **Operation**.

| Port 3 configu   | uration             |                                               |  |  |  |
|------------------|---------------------|-----------------------------------------------|--|--|--|
| Basic O          | peration            | Advanced                                      |  |  |  |
| Mode             |                     | Virtual COM Mode 🔻                            |  |  |  |
| Host Idle Timeou | t(s)                | 60                                            |  |  |  |
| Response Timeo   | ut(ms)              | 0                                             |  |  |  |
| Frame Break(ms)  | )                   | 0                                             |  |  |  |
| Pack             | conditions          | (Pack sent immediately when reach 1024 Bytes) |  |  |  |
| By size          |                     | Bytes(1 ~ 1024 Bytes)                         |  |  |  |
| By interval      |                     | ms(1 ~ 60000 ms)                              |  |  |  |
| By end-charac    | cter                | Char Format HEX  Char Value                   |  |  |  |
|                  |                     | RVCOM Extra Options                           |  |  |  |
| RVcom Number     |                     | 0 •                                           |  |  |  |
|                  | Port Data Buffering |                                               |  |  |  |
| Media            |                     | NONE V                                        |  |  |  |
| When Data Full   |                     | Stop 🔻                                        |  |  |  |
| Savo             |                     |                                               |  |  |  |

#### Figure 6.5 Port Configuration > Operation

| Item                       | Description                                                                                                    |
|----------------------------|----------------------------------------------------------------------------------------------------|
| Mode                       | Click the drop-down menu to select the port configuration mode:<br>Virtual COM Mode, USDG Data Mode, USDG Control Mode or<br>RFC2217 Mode. |
| Host Idle Timeout(s)       | Enter a value to define the host idle timeout period.                                                                                      |
| Response Timeout(s)        | Enter a value to define the response timeout period.                                                                                       |
| Frame Break(ms)            | Enter a value to specify the frame break time.                                                                                             |
| Pack conditions (Pack se   | ent immediately when reach 1024 Bytes)                                                                                                    |
| By size                    | Click the option to sent pack immediately by size.                                                                                         |
| By interval                | Click the option to sent pack immediately by interval.                                                                                     |
| By end-character           | Click the option to sent pack immediately by end-character.                                                                                |
| <b>RVCOM Extra Options</b> |                                                                                                    |
| RVcom Number               |                                                                                                    |
| Port Data Buffering        |                                                                                                    |
| Media                      | Click the drop-down menu to select port data buffering type: None or RAM.                                                                  |
| When Data Full             | Click the drop-down menu to select process mode when data full: Stop.                                                                      |
| Save                       | Click <b>Save</b> to save the values and update the screen.                                                                                |

## 6.5.3 Advanced

The Advanced menu allows for the configuration of the time delay, buffer data size and FIFO size for port configuration.

To access this page, click **Port Configuration > Advanced**.

| Port i conligura   | luon              |              |              |                    |
|--------------------|-------------------|--------------|--------------|--------------------|
| Basic Opera        | ation Advance     | ed           |              |                    |
| Enable Delay Tim   | e                 |              | 0            | (ms)               |
| Ignore Purge       |                   |              |              |                    |
| Disable Character  | r Timeout Detecti | ion          |              |                    |
| Disable Multiple ( | Connection        |              |              |                    |
| Enable BufferData  | a Size            |              | 0            |                    |
| PortTimeout        |                   |              | 0            | (ms)               |
| RTL                |                   | 32           |              |                    |
| TTL                |                   |              | 0            |                    |
| FCL                |                   |              | 4            |                    |
| FCH                |                   | 96           |              |                    |
| Write to FIFO Size |                   | 128          |              |                    |
| USDG Adva          | anced Options(FI  | ow Control v | vill overwri | ite these options) |
| RTS Control        | On                | •            |              |                    |
| DTR Control On •   |                   |              |              |                    |
| Save               |                   |              |              |                    |

#### Figure 6.6 Port Configuration > Operation

| Item                                                              | Description                                                                                                    |  |
|-------------------------------------------------------------------|----------------------------------------------------------------------------------------------------|--|
| Enable Delay Time                                                 | Click the option to enter the value to postpone the receive data.                                                                                         |  |
| Ignore Purge                                                      | Click the option to purge the serial port when the serial port opens first time.                                                                          |  |
| Disable Character Time-<br>out Detection                          | Click the option to disable the serial port character timeout detec-<br>tion.                                                                             |  |
| Disable Multiple Con-<br>nection                                  | Click the option to disable the multi-access function. Then only one TCP connection is allowed on this serial port.                                       |  |
| Enable BufferData Size                                            | Click the option to enter the value to queue data to become a packet.                                                                                     |  |
| Port Timeout                                                      | Settings determine the time period that received data from serial port is postponed.<br>Click the option to enter the value to define the timeout period. |  |
| RTL                                                               | Receiver Trigger Level<br>Click the option to determines how often or when the receiver inter-<br>rupt is be triggered.                                   |  |
| TTL                                                               | Transmitter Trigger Level<br>Click the option to designate to suspend or resume transmission.                                                             |  |
| FCL                                                               | Flow Control Lower Trigger Levels<br>Click to set register for automatic flow control. FCL stores the lower<br>trigger level.                             |  |
| FCH                                                               | Flow Control Higher Trigger Level<br>Click to set register for automatic flow control. FCH stores the<br>upper trigger level.                             |  |
| Write to FIFO Size                                                | Click the option to determines the maximum characters will be wrote into one interrupt.                                                                   |  |
| USDG Advanced Options (Flow Control will overwrite these options) |                                                                                                    |  |
| RTS Control                                                       | Click the drop-down menu to select the status of RTS: ON, OFF,<br>Toggle By Connect or Toggle By Data.                                                    |  |

| Item        | Description                                                                                            |
|-------------|----------------------------------------------------------------------------------------------------|
| DTR Control | Click the drop-down menu to select the status of DTR: ON, OFF,<br>Toggle By Connect or Toggle By Data. |
| Save        | Click Save to save the values and update the screen.                                                   |

# 6.6 Monitor

The EKI serial device server allows monitoring of the serial ports' status. The serial port's operation mode and status is available for display. The IP address of the host PC which is communicating with serial port is also displayed.

The Monitor function provides a method to monitor the serial device server's status (operation mode, baud rate, data bits, stop bits, parity and RTS/XON/DTR).

Monitoring information is divided into three main message types: Setting/Statistic/ Connected IP.

# 6.6.1 Setting

The Monitor Setting page allows for easy viewing of the port's statistics. To access this page, click **Monitor** > **Setting**.

| Port 1 Status |           |                 |
|---------------|-----------|-----------------|
| Setting       | Statistic | ConnectedIP     |
| Operating Mo  | de        | Virtual COM Mod |
| Baud rate     |           | 115200          |
| Data bits     |           | 8               |
| Stop bits     |           | 1               |
| Parity        |           | None            |
| RTS/CTS       |           | OFF             |
| XON/XOFF      |           | OFF             |
| DTR/DSR       |           | OFF             |

#### Figure 6.7 Monitor > Setting

| Item           | Description                                                 |
|----------------|-------------------------------------------------------------|
| Operation Mode | Display the current operation mode of the selected port.    |
| Baud Rate      | Display the current baud rate of the selected port.         |
| Data Bits      | Display the current data bits of the selected port.         |
| Stop Bits      | Display the current stop bits of the selected port.         |
| Parity         | Display the current parity of the selected port.            |
| RTS/CTS        | Display the current RTS/CTS status of the selected port.    |
| XON/XOFF       | Display the current XON/OFF status of the selected port.    |
| DTR/DSR        | Display the current DTR/DSR status of the selected port.    |
| Save           | Click <b>Save</b> to save the values and update the screen. |

## 6.6.2 Statistic

The Monitor Statistic page allows for easy viewing of the port's TX/RX data count. To access this page, click **Monitor** > **Statistic**.

| Port 1 Status |           |             |
|---------------|-----------|-------------|
| Setting       | Statistic | ConnectedIP |
| Tx Count      | 1         | 0           |
| Rx Count      |           | 0           |
| Total Tx Cour | nt        | 0           |
| Total Rx Cour | nt        | 0           |
| RTS           |           | ON          |
| CTS           |           | ON          |
| DTR           |           | ON          |
| DSR           |           | ON          |
| DCD           |           | ON          |

#### Figure 6.8 Monitor > Statistic

| Item           | Description                                              |
|----------------|----------------------------------------------------------|
| Tx Count       | Display the current Tx count of the selected port.       |
| Rx Count       | Display the current Rx count of the selected port.       |
| Total Tx Count | Display the current total Tx count of the selected port. |
| Total Rx Count | Display the current total Rx count of the selected port. |
| RTS            | Display the current RTS status of the selected port.     |
| CTS            | Display the current CTS status of the selected port.     |
| DTR            | Display the current DTR status of the selected port.     |
| DSR            | Display the current DSR status of the selected port.     |
| DCD            | Display the current DCD status of the selected port.     |
| Save           | Click Save to save the values and update the screen.     |

# 6.6.3 Connected IP

The Monitor Connected IP page allows for easy viewing of all connected device's IP address.

To access this page, click Monitor > Connected IP.

| Port 1 Sta  | tus       |             |            |
|-------------|-----------|-------------|------------|
| Setting     | Statistic | ConnectedIP |            |
| Connected I | P         |             | IP Address |
| IP 1        |           |             |            |
| IP 2        |           |             |            |
| IP 3        |           |             |            |
| IP 4        |           |             |            |
| IP 5        |           |             |            |
| IP 6        |           |             |            |
| IP 7        |           |             |            |
| IP 8        |           |             |            |
| IP 9        |           |             |            |
| IP 10       |           |             |            |
| IP 11       |           |             |            |
| IP 12       |           |             |            |
| IP 13       |           |             |            |
| IP 14       |           |             |            |
| IP 15       |           |             |            |
| IP 16       |           |             |            |

#### Figure 6.9 Monitor > Connected IP

The following table describes the items in the previous figure.

| Item         | Description                                                     |
|--------------|-----------------------------------------------------------------|
| Connected IP | Displays the IP designation for the device.                     |
| IP Address   | Displays the current connected IP address of the selected port. |

# 6.7 Auto Warning (Alarm)

You can set the e-mail server and SNMP Trap server in the Setting page, and set the event type in the Event page.

## 6.7.1 Setting

The Alarm Setting menu includes three alarm setting menus for event notification: Mail Sever, SNMP Trap Server, and the SNMP Agent Setting.

At the top of the list is the Mail Server setting which allows you to specify the mail server to be used by the serial device server in order to deliver notifications to selected Email accounts.

The SNMP Trap Server settings allows you to specify the management station of a significant event by way of an unsolicited SNMP message.

The Simple Network Management Protocol (SNMP) is used by the serial device server to collect detailed information about the serial device server.

#### To access this page, click **Alarm > Setting**.

| Alarm Setting      |                     |  |  |  |
|--------------------|---------------------|--|--|--|
| Mail Server        |                     |  |  |  |
| Mail Server        |                     |  |  |  |
| From Email address | admin@advantech.com |  |  |  |
| Email address 1    |                     |  |  |  |
| Email address 2    |                     |  |  |  |
| Email address 3    |                     |  |  |  |
| Email address 4    |                     |  |  |  |
|                    | SNMP Trap Server    |  |  |  |
| Trap Server        |                     |  |  |  |
| Trap Version       | ● v1 ◎ v2c          |  |  |  |
| Trap Community     | public              |  |  |  |
|                    | SNMP Agent Setting  |  |  |  |
| Read Community     |                     |  |  |  |
| Write Community    |                     |  |  |  |
| Contact            |                     |  |  |  |
| Location           |                     |  |  |  |
| Save               |                     |  |  |  |

# Figure 6.10 Alarm > Setting

| Item               | Description                                                               |
|--------------------|---------------------------------------------------------------------------|
| Mail Server        |                                                                           |
| Mail Server        | Enter the SMTP mail server.                                               |
| From Email address | Enter the email address.                                                  |
| Email address 1    | Enter the email address 1 to receive alarm emails.                        |
| Email address 2    | Enter the email address 2 to receive alarm emails.                        |
| Email address 3    | Enter the email address 3 to receive alarm emails.                        |
| Email address 4    | Enter the email address 4 to receive alarm emails.                        |
| SNMP Trap Server   |                                                                           |
| Trap Server        | Enter the SNMP Trap server address.                                       |
| Trap Server Port   | Enter the SNMP Trap server port.                                          |
| Trap Version       | Click the radio button to select the SNMP version credentials: v1 or v2c. |
| Trap Community     | Enter the community string to be passed for the specified event.          |
| SNMP Agent Setting |                                                                           |
| Read Community     | Enter the read-only, public, community string.                            |
| Write Community    | Enter the write-only, private, community string.                          |
| Contact            | Enter the individual designated the contact point for this event.         |
| Location           | Enter the designated location/department of the setting.                  |
| Save               | Click Save to save the values and update the screen.                      |
## 6.7.2 **Event**

The Alarm Event page allows the selection of triggers for system, DCD and DSR events for the alarm function.

To access this page, click **Alarm > Event**.

| Event Type             |           |                                                                                                    |       |  |  |
|------------------------|-----------|----------------------------------------------------------------------------------------------------|-------|--|--|
| System I               | Event     |                                                                                                    |       |  |  |
| Cold Start             | 🔲 Mail    | Trap                                                                                                    | Log   |  |  |
| Warm Start             | Mail Trap |                                                                                                    | Log   |  |  |
| Authentication failure | Mail      | Trap                                                                                                    | 🔲 Log |  |  |
| IP address changed     | Mail      |                                                                                                    |       |  |  |
| Password changed       | Mail      |                                                                                                    |       |  |  |
| Ethernet1 link down    | Mail      | Trap                                                                                                    | 🔲 Log |  |  |
| Ethernet2 link down    | 🔲 Mail    | Trap                                                                                                    | Log   |  |  |
| DCD cha                | nged      |                                                                                                    |       |  |  |
| Port 1                 | 🗆 Mail    | Trap                                                                                                    | 🗆 Log |  |  |
| Port 2                 | Mail      | Trap                                                                                                    | 🗆 Log |  |  |
| Port 3                 | 🗆 Mail    | Trap                                                                                                    | 🔲 Log |  |  |
| Port 4                 | Mail      | Trap                                                                                                    | Log   |  |  |
| DSR cha                | nged      |                                                                                                    |       |  |  |
| Port 1                 | 🗆 Mail    | Trap                                                                                                    | Log   |  |  |
| Port 2                 | 🗆 Mail    | Trap                                                                                                    | Log   |  |  |
| Port 3                 | Mail      | Trap                                                                                                    | 🗆 Log |  |  |
| Port 4                 | 🗆 Mail    |                                                                                                    | 🗆 Log |  |  |
| Save                   | - 20      | AN ALL AND ALL AND ALL | 10    |  |  |

### Figure 6.11 Alarm > Event

| Item                   | Description                                                                                                    |
|------------------------|----------------------------------------------------------------------------------------------------|
| System Event           |                                                                                                    |
| Cold Start             | Click the option to select a warning type when the device server's power is cut off and reconnected.                                                                                  |
| Warm Start             | Click the option to select a warning type when the device server is reboot.                                                                                                    |
| Authentication failure | Click the option to select a warning type when an incorrect pass-<br>word is entered.                                                                                                 |
| IP address changed     | Click the option to select a warning type when the IP address is changed.                                                                                                    |
| Password changed       | Click the option to select a warning type when the password is changed.                                                                                                    |
| Ethernet1 link down    | Click the option to select a warning type when the Ethernet 1 port is disconnected.                                                                                                   |
| Ethernet2 link down    | Click the option to select a warning type when the Ethernet 2 port is disconnected.                                                                                                   |
| DCD changed            |                                                                                                    |
| Port                   | Click the option to select a warning type of the selected port when<br>a change in the DCD (Data Carrier Detect) signal indicates that the<br>modem connection status has changed.    |
| DSR changed            |                                                                                                    |
| Port                   | Click the option to select a warning type of the selected port when<br>a change in the DSR (Data Set Ready) signal indicates that the<br>data communication equipment is powered off. |
| Save                   | Click <b>Save</b> to save the values and update the screen.                                                                                                    |

## 6.8 Syslogd

The EKI serial device server provides the functionality to allow network devices to send event messages to a logging server, also known as a Syslog server, by way of the Syslogd function. The Syslog protocol is supported by a wide range of devices and can be used to log different types of events.

### 6.8.1 Syslogd Setting

Users can enable the syslogd function to record historical events or messages locally or on a remote syslog server.

To access this page, click **Syslogd** > **Syslogd Setting**.

| Syslogd Setting |               |
|-----------------|---------------|
| Syslogd         | Enable Isable |
| Save            |               |

### Figure 6.12 Syslogd > Syslogd Setting

The following table describes the items in the previous figure.

| Item    | Description                                                  |
|---------|--------------------------------------------------------------|
| Syslogd | Click Enabled or Disabled to set the logging service status. |
| Save    | Click Save to save the values and update the screen.         |

### 6.8.2 Syslogd Message

After enabling the syslogd function, users can check the history in the syslogd message page.

To access this page, click **Syslogd** > **Syslogd Message**.

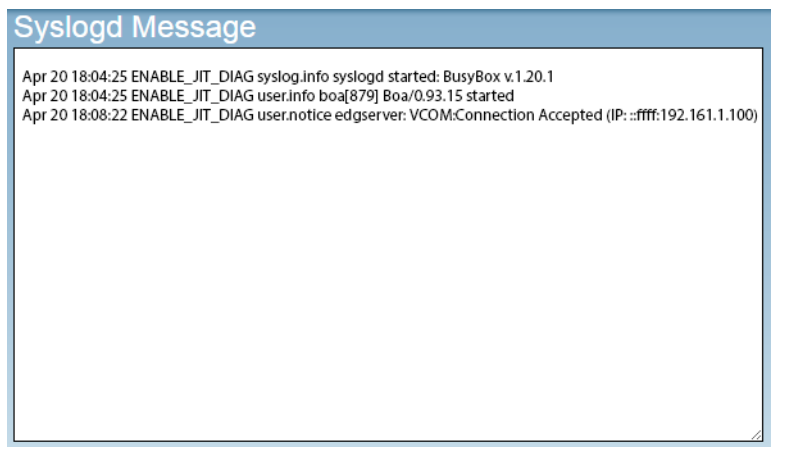

Figure 6.13 Syslogd > Syslogd Message

# 6.9 Tools

The EKI serial device server provides tools for access to ping and reset functions.

## 6.9.1 Ping

The Ping page can help users diagnose ethernet problems. Users can use the ping page to ask the device to ping a specific target to check the Ethernet network status. The Ping page allows you to configure the test log page. To access this page, click **Tools** > **Ping**.

IP Size 56 Count 3
Run ping

### Figure 6.14 Tools > Ping

| Item     | Description                                                                                                    |
|----------|----------------------------------------------------------------------------------------------------|
| IP       | Enter the IP address or host name of the station to ping. The initial value is blank. The IP Address or host name you enter is not retained across a power cycle. Host names are composed of series of labels concatenated with periods. Each label must be between 1 and 63 characters long, maximum of 64 characters. |
| Size     | Enter the size of ping packet. The default value is 56. The value ranges from 8 to 5120. The size entered is not retained across a power cycle.                                                                                                    |
| Count    | Enter the number of echo requests to send. The default value is 4. The value ranges from 1 to 5. The count entered is not retained across a power cycle.                                                                                                    |
| Run ping | Display the ping reply format.                                                                                                    |

### 6.9.2 Reboot

The configuration will take effect after clicking Save button. All configurations are saved to flash memory after a system reboot. Press the Reboot button and the system will give a reset response. It will take a few seconds to reconnect with the new values.

To access this page, click **Tools** > **Reboot**.

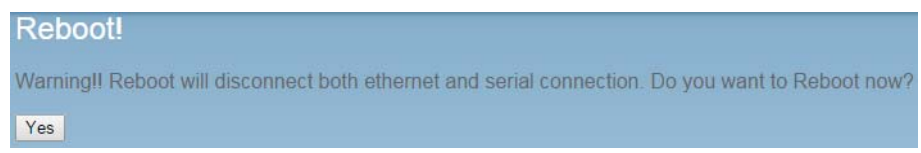

#### Figure 6.15 Tools > Reboot

Click **Yes** to reboot the serial device server. Any configuration changes you have made since the last time you saved will be lost.

## 6.10 Management

The EKI serial device server allows for easy installation and maintenance and reliable maintenance access from anywhere. With the reliable management tools available, you can streamline staffing and troubleshooting requirements to a centralized system.

### 6.10.1 Log File

If users enable the system event or serial event to log in file, users can download the log file from here.

To access this page, click **Management** > Log File.

System Log File Download System Log • Export

### Figure 6.16 Management > Log File

| Item            | Description                                                                                                    |
|-----------------|----------------------------------------------------------------------------------------------------|
| System Log File | Click the drop-down menu to select a specific action for the system<br>log file. Available options: Download System Log, Remove System<br>Log, Download and Remove System Log. |
| Export          | Click <b>Export</b> to download the log file.                                                                                                    |

### 6.10.2 Change Password

The Change Password function allows you to easily update your current password from a single menu.

To access this page, click **Management > Change Password**.

| Change Password    |  |
|--------------------|--|
| New password       |  |
| New password again |  |
| Save               |  |

Figure 6.17 Management > Change Password

The following table describes the items in the previous figure.

| Item               | Description                                                |
|--------------------|------------------------------------------------------------|
| New password       | Enter the character set for the define password type.      |
| New password again | Retype the password entry to confirm the profile password. |
| Save               | Click Save to save the values and update the screen.       |

If you have set a password through the configuration utility or Telnet or serial console, when you access the web configuration, you need to key in the password. It is not necessary to enter the user name in the dialog.

If you want to disable the password protection, change the password to default option **None** (leave the new password column blank). Be sure to press the **Save** button and reboot the serial device server to make the change effective.

### 6.10.3 Export Device Settings

Export the server configuration settings to a .conf file. To access this page, click **Management** > **Export**.

Export Configuration File

#### Figure 6.18 Management > Export

Click **Export** to export the serial device server settings.

### 6.10.4 Import Device Settings

Import the server configuration settings to a .conf file. To access this page, click **Management** > **Import**.

> Import Configuration File Choose File No file chosen Submit

#### Figure 6.19 Management > Import

| ltem        | Description                                         |
|-------------|-----------------------------------------------------|
| Choose File | Click Choose File to select the configuration file. |
| Submit      | Click <b>Submit</b> to backup the settings.         |

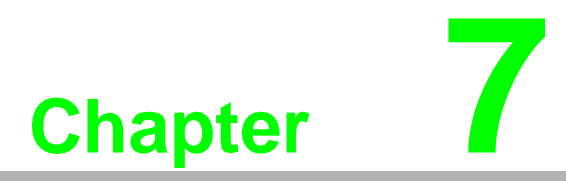

Telnet/Serial Console Configuration

# 7.1 Overview

The purpose of the Console Configuration is to help you manage your device in console mode. One of the main functions of the console mode is to change the web configuration login password. You can use terminal software like Hyper Terminal, Telix and other related terminal software.

# 7.2 Telnet Console

### 7.2.1 Create a new connection

You can create a new Telnet connection and assign a connection name for the console configuration.

| Connection Description                              |
|-----------------------------------------------------|
| New Connection                                      |
| Enter a name and choose an icon for the connection: |
| Name:                                               |
| EKI                                                 |
| lcon:                                               |
| 🌉 📚 🧠 🧐 🧏                                           |
|                                                     |
| OK Cancel                                           |

Figure 7.1 Creating a Telnet Connection

### 7.2.2 Input the IP address

Confirm that the Telnet console configuration works ok. Be sure that your host PC Ethernet network IP domain is as same as the EKI-1500 serial device server, and the Telnet TCP port number is "23".

| Connect To        | ? 🔀                             |
|-------------------|---------------------------------|
| 🦓 екі             |                                 |
| Enter details for | the host that you want to call: |
| Host address:     | 172.18.6.31                     |
| Port number:      | 23                              |
|                   |                                 |
| Connect using:    | TCP/IP (Winsock)                |
|                   | OK Cancel                       |

Figure 7.2 Creating a Telnet Connection

### 7.2.3 Connection Success

After connecting to the serial device server in HyperTerminal console, a welcome greeting displays.

| 🍓 EKI-1528-DR-AE - HyperTermina                                                                                                    |                                                                                   |                        |                                                     |                      |         |                                              | ↔ | - | $\times$ |
|----------------------------------------------------------------------------------------------------|-----------------------------------------------------------------------------------|------------------------|-----------------------------------------------------|----------------------|---------|----------------------------------------------|---|---|----------|
| File Edit View Call Transfer                                                                                                    | Help                                                                              |                        |                                                     |                      |         |                                              |   |   |          |
| Welcome to configura<br>Press 'TAB' twice or<br>Use 'help command' '<br>Supported commands:<br>system<br>mctrl<br>alarm<br>mrfc2217<br>reboot<br>\$ | ation consol<br>- use 'help'<br>to get comma<br>port<br>ndata<br>nonitor<br>apply | e<br>commar<br>nds des | nd to g<br>scripti<br>portac<br>net<br>time<br>exit | get co<br>lon.<br>lv | ommand  | list.<br>mvcom<br>passwor<br>service<br>help | d |   |          |
| Connected 0:00:17 Auto detec                                                                                                    |                                                                                   | JSCROLL                | CAPS                                                | NUM                  | Capture | Print echo                                   |   |   |          |

Figure 7.3 Telnet Connection Console

At the command prompt, you can type a "help" followed by the Enter button, or <Tab> twice, to display the command list.

You can toggle between the different command menu options.

# 7.3 Command List

| Function Description                                                             |
|----------------------------------------------------------------------------------|
| Show or configure the system information                                         |
| Show or configure the serial ports information                                   |
| Show or configure the serial ports advanced settings                             |
| Show or configure the serial ports in Virtual COM mode                           |
| Show or configure the serial ports in Control mode (USDG)                        |
| Show or configure the serial ports in Data mode (USDG)                           |
| Show or configure the Ethernet ports settings                                    |
| Set or change the password                                                       |
| Show or configure the auto warning functions including mail alarm and SNMP alarm |
| Monitor the serial ports status                                                  |
| Show all port modes and mode information.                                        |
| Write settings to the flash memory and reboot the system immediately             |
| Terminate the shell session                                                      |
| Display command list help information                                            |
| Write settings and reboot the system immediately.                                |
|                                                                                  |

### 7.3.1 system

Usage: system

Show current device status and informations.

Usage: system name [Maximum length 31 bytes]

Set current device name.

Usage: system desc [Maximum length 127 bytes] Set current device description.

### 7.3.2 port

Usage: port [nn|all]

Show port status and informations.

Usage: port [nn] desc [Maximum length 127 bytes]

Set serial port description.

Usage: port [nn|all] type [232|422|485] flow []

Set serial port type and flow control.

- flow 0:None.
- flow 1:XOn/XOff.
- flow 2:RTS/CTS.
- flow 3:DTR/DSR.

Usage: port [nn|all] baud [50-921600] parity [] data [5-8] stop [1|1.5|2]

Set serial baud rate, parity and numbers of data bits, numbers of stop bits. Acceptable baud: 50, 75, 110, 150, 300, 600, 1200, 1800, 2400, 4800, 7200, 9600, 14400, 19200, 38400, 57600, 115200, 230400, 460800, and 921600

- parity n: None Parity.
- parity e: Even Parity.
- parity o: Odd Parity.
- parity m: Mark Parity.

- parity s: Space Parity.

Usage: port [nn|all] mode [vcom|ctrl|data]

Set serial port as virtual COM port or control mode or data mode.

### 7.3.3 portadv

\$ help portadv

Show port advanced setting.

Usage: portadv [nn|all] delayT []

Set delay time(ms).

Usage: portadv [nn|all] ignorepurge [TRUE|FALSE] dischato [TRUE|FALSE] dismulticon [TRUE|FALSE]

Enable or disable the feature of ignore purge,

Disable character timeout detection, and disable multiple connection.

Usage: portadv [nn|all] databuf []

Set databuffer threshold.

Usage: portadv [nn|all] timeout [] rtl [] ttl [] fcl [] fch []

Set port timeout, and set portrtl, portttl, portfcl, portfch.

Usage: portadv [nn|all] fifosize [size|null]

Set port Writed size of FIFO, null for disable

Usage: portadv [nn|all] rts []

Set port RTS status.

- value 0: None Setting.
- value 1: Setting power on.
- value 2: Setting accept on.
- value 4: Setting transmission on.

Usage: portadv [nn|all] dtr []

Set port DTR status.

- value 0: None Setting.
- value 1: Setting power on.
- value 2: Setting accept on.
- value 4: Setting transmission on.

### 7.3.4 mvcom

Usage: mvcom

Show all port mode and mode informations.

Usage: mvcom [nn|all]

Set port [nn|all] as virtual COM port mode.

Usage: mvcom [nn|all] idleto []

Set host idle timeout(s).

Usage: mvcom [nn|all] respto [] framebk []

Set response timeout(ms) and frame break(ms).

Usage: mvcom [nn|all] bysize []

Usage: mvcom [nn|all] bytime []

Usage: mvcom [nn|all] bychar [NULL]]

Set datapackage as size (bytes) or time (ms) and character (HEX).

- value 0: None Setting.

## 7.3.5 mctrl

Usage: mctrl

Show port mode and mode informations.

Usage: mctrl [nn|all]

Set port [nn|all] as control mode.

Usage: mctrl [nn|all] idleto [] tcpp [] atp [] guardt [] hangchr []

Set data idle timeout(s) data listen port command listen port guard time(ms) hangup character.

### 7.3.6 mdata

Usage: mdata

Show port mode and mode informations.

Usage: mdata [nn|all]

Set port [nn|all] as data mode.

Usage: mdata [nn|all] protocol [TCP|UDP]

Set transmit protocol as TCP or UDP.

Usage: mdata [nn|all] idleto [] Isport [] atport []

Set data idle timeout(s) listen port and AT command port.

Usage: mdata [nn|all] respto [] framebk []

Set response timeout(ms) and frame break(ms).

Usage: mdata [nn|all] bysize [] bytime [] bychar [NULL|] bychartimeout [ON|OFF] Set datapackage as size (bytes) or time (ms) or character (HEX) and charactertimeout.

- value 0: None Setting.

Usage: mdata [nn|all] autopeerip [ON|OFF]

Set auto connect to peer ip as on or off.

Usage: mdata [nn|all] peernum [1-16] peer [d.d.d.d:d] ...

Set peer IP address and port for receive data.

### 7.3.7 net

Usage: net [1|2]

Show device network status and informations.

Usage: net [1|2] mode [static|dhcp|bootp|all]

Set network operating mode.

Usage: net [1|2] ip [d.d.d.d] netmask [d.d.d.d] gw [d.d.d.d]

Set IP address and subnet mask and gateway.

Usage: net [1|2] dns [auto|specific]

Enable/Disable DNS.

Usage: net [1|2] dns1 [d.d.d.d]

Set network DNS1.

Usage: net [1|2] dns2 [d.d.d.d]

Set network DNS2.

Usage: net [1|2] to [d]

Set network timeout.

### 7.3.8 password

Usage: password

Display two different Usage.

Usage: password new [1-31 characters]

Set new password.

Usage: password old [\*\*...] new [1-31 characters]

Confirm the old password and set new password.

### 7.3.9 alarm

Usage: alarm

Show current alarm informations.

Usage: alarm mail server [null|address] from [null|address] to1 [null|address] to2 [null|address] to3 [null|address] to4 [null|address]

Set current mail server configuration.

Usage: alarm trap server [null|address] ver [1|2] community [null|name]

Set current trap server configuration.

Usage: alarm agent rcommunity [null|name] wcommunity [null|name] contact [null|name] location [null|name]

Set current snmp agent configuration.

Usage: alarm event mail [cstart] [wstart] [auth] [ip] [passwd] [eth1] [eth2] Set current mail event configuration.

Usage: alarm event trap [cstart] [wstart] [auth] [eth1] [eth2]

Set current trap event configuration.

Usage: alarm port [1|2|..] dcd [none|mail|trap|all] dsr [none|mail|trap|all] Set current port alarm configuration.

### 7.3.10 monitor

Usage: monitor port [1|2|..] setting Monitor COM port setting. Usage: monitor port [1|2|..] statistic Monitor COM port statistic data. Usage: monitor port [1|2|..] ip

Monitor connected IP.

### 7.3.11 time

Usage: time

Show current time informations.

Usage: time [YYYYMMDDhhmmss]

Set current time configuration.

Usage: time ntp [timeserver]

Set current time server configuration.

### 7.3.12 service

Usage: service telnet [enable|disable] Enable/Disable telnet function. Usage: service snmp [enable|disable] Enable/Disable SNMP function.

### 7.3.13 mrfc2217

Usage: mrfc2217 Show all port mode and mode informations. Usage: mrfc2217 [nn|all] Set port [nn|all] as RFC2217 mode. Usage: mrfc2217 [nn|all] idleto [] lsport [] Set host idle timeout(s) and listen port.

## 7.3.14 apply

Usage: apply Save the settings to flash and reboot right now.

### 7.3.15 exit

Usage: exit Terminate shell session.

### 7.3.16 help

Usage: help [cmd] Display help information of command cmd.

### 7.3.17 reboot

Usage: reboot Write settings and reboot the system immediately.

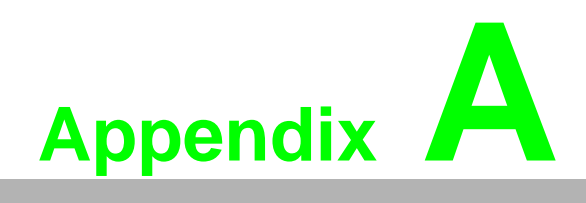

TCP and UDP Port Numbers

# A.1 List of Known TCP and UDP Port Numbers

| Port | Protocol  | Service               |
|------|-----------|-----------------------|
| 5048 | (TCP/UDP) | Configuration Utility |
| 5058 | (TCP/UDP) | Configuration Utility |
| 5202 | (TDP)     | VCOM/RVCOM            |
| 9999 | (TDP)     | Firmware Download     |
| 22   | (TDP)     | SSH                   |
| 23   | (TDP)     | Telnet                |
| 25   | (TDP)     | SMTP (Mail Client)    |
| 53   | (TCP/UDP) | DNS                   |
| 67   | (UDP)     | BOOTP Server/DHCP     |
| 68   | (UDP)     | BOOTP Client/DHCP     |
| 80   | (TDP)     | Web Interface/HTTP    |
| 123  | (TDP)     | NTP                   |
| 161  | (TDP)     | SNMP                  |
| 162  | (TCP/UDP) | SNMP Trap             |
| 443  | (TDP)     | HTTPS                 |
| 502  | (TDP)     | Modbus/TCP (Default)  |
| 514  | (TDP)     | Syslog                |
| 546  | (TCP/UDP) | DHCPv6 Client         |
| 547  | (TCP/UDP) | DHCPv6 Server         |

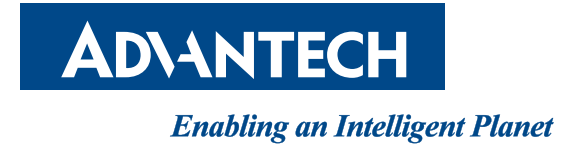

## www.advantech.com

Please verify specifications before quoting. This guide is intended for reference purposes only.

All product specifications are subject to change without notice.

No part of this publication may be reproduced in any form or by any means, electronic, photocopying, recording or otherwise, without prior written permission of the publisher.

All brand and product names are trademarks or registered trademarks of their respective companies.

© Advantech Co., Ltd. 2016